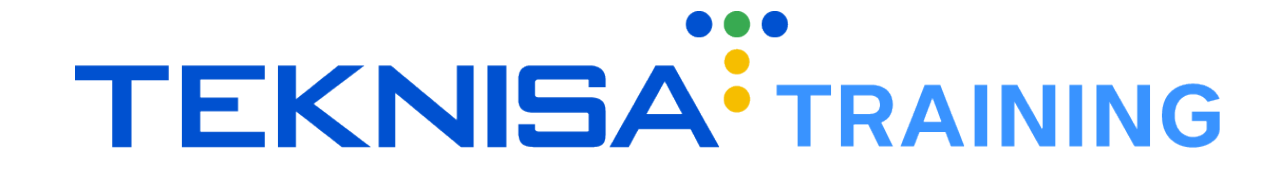

# HCM BENEFÍCIOS

HCMBENV01

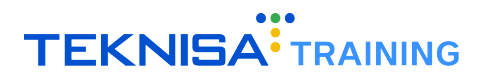

## Conteúdo

| 1 | Int | rodução  |                                            |        |       |    | <br> | <br> | х. |   |   | х. |  | 4  |
|---|-----|----------|--------------------------------------------|--------|-------|----|------|------|----|---|---|----|--|----|
| 2 | Sír | nbolos   | e Convenções                               |        |       |    | <br> |      |    |   |   |    |  | 5  |
|   | 2.1 | Acess    | ao Sistema                                 |        |       |    | <br> |      |    |   |   |    |  | 5  |
|   | 2.1 | .1 Te    | la de Login                                |        |       |    | <br> |      |    |   |   |    |  | 5  |
|   | 2.1 | .2 Te    | la Inicial – Painel de Controle            |        |       |    | <br> |      |    |   |   |    |  | 5  |
|   | 2.1 | .3 A     | esso às Telas                              |        |       |    | <br> |      |    |   |   |    |  | 6  |
|   | 2.1 | .4 In    | ormações do Usuário.                       |        |       |    | <br> |      |    |   | 2 |    |  | 6  |
|   | 2.1 | .5 B     | arra de Pesquisa                           |        |       |    | <br> |      |    |   | 2 |    |  | 7  |
|   | 2.1 | .6 A     | licação – Grupos de Funcionalidades        |        |       |    | <br> |      |    |   |   |    |  | 8  |
|   | 2.1 | .7 F     | rramenta de Favoritos                      |        |       |    | <br> |      |    |   | 2 |    |  | 9  |
|   | 2.2 | Config   | urações Básicas                            |        |       |    | <br> |      |    |   | 2 |    |  | 10 |
|   | 2.2 | 2.1 C    | adastros                                   |        |       |    | <br> |      |    |   | 2 |    |  | 10 |
|   | 2.2 | 2.2 E    | lição                                      |        |       |    | <br> |      |    |   | 2 |    |  | 12 |
|   | 2.2 | 2.3 P    | râmetros                                   |        |       |    | <br> |      |    |   |   |    |  | 13 |
| 3 | Be  | nefício  | Diário                                     |        |       | λ. | <br> |      |    | 2 |   |    |  | 15 |
|   | 3.1 | Parâm    | etros Iniciais                             |        |       |    | <br> |      |    |   | 2 |    |  | 16 |
|   | 3.2 | Evente   | s Mensalidade                              |        |       |    | <br> |      |    |   | 2 |    |  | 18 |
|   | 3.3 | Evente   | s Vínculo                                  |        |       |    | <br> |      |    |   |   |    |  | 19 |
|   | 3.4 | Evente   | s Taxa de Inclusão/Implantação             |        |       |    | <br> |      |    |   |   |    |  | 20 |
|   | 3.5 | Evente   | s Empresa                                  |        |       |    | <br> |      |    |   |   |    |  | 20 |
|   | 3.6 | Benef    | cio Minimizadores - Parâmetros para Benefí | cio Di | ário. |    | <br> |      |    |   | 2 |    |  | 20 |
| 4 | Be  | nefício  | Mensal                                     |        |       |    | <br> |      |    |   |   |    |  | 22 |
|   | 4.1 | Parâm    | etros Iniciais                             |        |       |    | <br> |      |    |   |   |    |  | 23 |
|   | 4.2 | Evente   | s Mensalidade                              |        |       |    | <br> |      |    |   |   |    |  | 25 |
|   | 4.3 | Evente   | s Vínculo                                  |        |       |    | <br> |      |    |   |   |    |  | 25 |
|   | 4.4 | Evente   | s Taxa de Inclusão/Implantação             |        |       |    | <br> |      |    |   |   |    |  | 26 |
|   | 4.5 | Evente   | s Empresa                                  |        |       |    | <br> |      |    |   | 2 |    |  | 26 |
|   | 4.6 | Parâm    | etros para Benefícios Mensais              |        |       |    | <br> |      |    |   |   |    |  | 27 |
|   | 4.6 | 6.1 R    | egras de Concessão:                        |        |       |    | <br> |      |    |   |   |    |  | 27 |
|   | 4.6 | 6.2 M    | ensalidade Integral:                       |        |       |    | <br> |      |    |   |   |    |  | 27 |
|   | 4.6 | 6.3 C    | onsiderações sobre Dependentes:            |        |       |    | <br> |      |    |   |   |    |  | 27 |
| 5 | Ca  | dastro   | le Beneficiários                           |        |       |    | <br> |      |    |   |   |    |  | 28 |
|   | 5.1 | Cadas    | tro Manual de Beneficiários                |        |       |    | <br> |      |    |   |   |    |  | 29 |
|   | 5.2 | Cadas    | tro Automático de Beneficiários            |        |       |    | <br> |      |    |   | 2 |    |  | 30 |
| 6 | Cá  | lculo de | Beneficiário                               |        |       |    | <br> |      |    |   |   |    |  | 32 |
|   | 6.1 | Execu    | ção do Cálculo                             |        |       |    | <br> |      |    |   |   |    |  | 34 |
|   | 6.2 | Detalh   | amento dos Lançamentos                     |        |       |    | <br> |      |    |   |   |    |  | 36 |
|   | 6.3 | Ações    | Disponíveis no Menu                        |        |       |    | <br> |      |    |   |   |    |  | 37 |
|   | 64  | Finaliz  | ação do Cálculo                            |        |       |    |      |      |    |   |   |    |  | 38 |

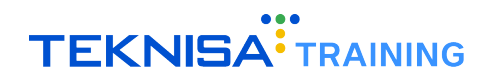

| 7 | Rela | atório Customizável de Benefícios . | <br> |   |  |  |  |  |  |  |   |   |   |  | 40 |
|---|------|-------------------------------------|------|---|--|--|--|--|--|--|---|---|---|--|----|
|   | 7.1  | Criação de Filtros Personalizados   |      | 4 |  |  |  |  |  |  | 2 | 4 | 4 |  | 41 |
|   | 7.2  | Configuração de Layout              |      |   |  |  |  |  |  |  |   |   |   |  | 43 |
|   | 7.2. | 1 Formato do Relatório              |      |   |  |  |  |  |  |  |   |   |   |  | 45 |
|   | 7.3  | Exportação de Relatórios            |      |   |  |  |  |  |  |  |   |   |   |  | 46 |
| 8 | Inte | gração e Exportação de Benefícios   |      |   |  |  |  |  |  |  |   |   |   |  | 47 |
|   | 8.1  | Cadastro de Cartão                  |      |   |  |  |  |  |  |  |   |   |   |  | 47 |
|   | 8.2  | Exportação de Benefícios            |      |   |  |  |  |  |  |  |   |   |   |  | 49 |
|   | 8.2. | 1 Geração do Relatório              |      |   |  |  |  |  |  |  | ÷ |   |   |  | 50 |

## Introdução

O sistema HCM representa um conjunto completo de soluções voltadas para a gestão de RH e Departamento Pessoal, com o objetivo de facilitar e otimizar processos, melhorando a experiência dos funcionários e aumentando a eficiência organizacional.

Através da solução, é possibilitada a gestão integrada de contratação, remuneração, conformidade com regulamentações, políticas internas, desenvolvimento dos colaboradores e diversos outros aspectos críticos, tornando a gestão de pessoas mais eficiente e alinhada aos objetivos estratégicos da organização.

Este manual tem como objetivo apresentar o módulo de **Benefícios do sistema HCM**. O conteúdo descrito no presente documento abrange desde os cadastros iniciais, que são essenciais para o funcionamento básico do sistema, até as rotinas periódicas:

- Benefício Diário;
- Benefício Mensal;
- Cadastro de Beneficiários;
- Cálculo de Beneficiário;
- Relatórios Customizáveis de Benefícios;
- Integração e Exportação de Benefícios

Cada seção contém descrições técnicas e orientações específicas para a execução das principais rotinas no sistema, garantindo precisão na configuração e utilização do módulo.

**Atenção:** Este documento é um manual unificado que aborda as principais rotinas realizadas no sistema HCM, oferecendo uma visão geral sobre as funcionalidades essenciais da solução. Para instruções detalhadas e específicas sobre as rotinas operacionais, é recomendada a procura de um consultor Teknisa.

## Símbolos e Convenções

Neste capítulo, serão apresentados os principais símbolos e convenções utilizados ao longo deste manual, necessários para o acesso às telas, realização de cadastros e execução de operações no sistema.

O objetivo dessa introdução é simplificar a navegação e o entendimento das funcionalidades, permitindo que o usuário se familiarize com os elementos-chave. Com isso, o uso do sistema se tornará mais intuitivo, garantindo uma experiência mais eficiente e produtiva.

#### 2.1 ACESSO AO SISTEMA

#### 2.1.1 Tela de Login

Ao acessar o sistema, você será direcionado à tela de login (Figura 1) do sistema HCM Teknisa.

|                         | Hum<br>Man | nan (<br>age | Capital<br>ment     |
|-------------------------|------------|--------------|---------------------|
| Usuario                 |            |              |                     |
| Senha                   |            |              |                     |
| Política de Privacidade |            |              | Esqueceu sua senha? |
|                         | Env        | <i>r</i> iar |                     |
| Manter Conectado        |            | Português    | ~                   |

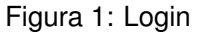

- Informe os Dados de Acesso:
  - Usuário: Informe seu e-mail;
  - Senha: Utilize a senha criada durante o processo de cadastro no sistema Teknisa.
- Autenticação: Após inserir corretamente o usuário e a senha, clique no botão Enviar para acessar o sistema.

#### 2.1.2 Tela Inicial – Painel de Controle

Ao realizar o login com sucesso, você será redirecionado ao Painel de Controle (Figura 2), a tela inicial do sistema. Nessa tela, você pode visualizar informações gerais, como métricas de desempenho e dados cadastrados no sistema.

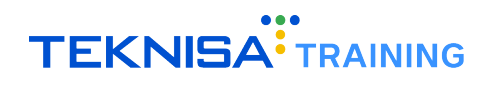

| Competência: 01/08/2024   Org | anização: 996 - BASE APRESENTACAO PEBI | BIAN - ALIMENTICIO ( EMPADA )   Ambien | te Salarial: REAL   Modalidade Salarial: E                                                              | fetivo   Modalidade Cálculo: REAL   Ocorr | ência: 1 Controle de Acesso Manu |
|-------------------------------|----------------------------------------|----------------------------------------|----------------------------------------------------------------------------------------------------|-------------------------------------------|----------------------------------|
| andidatos x Processos         | Processos Abertos                      | Processos Suspensos                    | Processos Cancelados                                                                                    | Total de Processos                        | Admissões Realizadas             |
| 0                             | 0                                      | 0                                      | 0                                                                                                    | 0                                         | 0                                |
| lertas do Sistema<br>Alerta   |                                        |                                        |                                                                                                    | Qtde                                      |                                  |
|                               |                                        |                                        |                                                                                                    |                                           |                                  |
|                               |                                        |                                        |                                                                                                    |                                           |                                  |
| Processos por Empres          | sa                                     | Admissões por Tipo d                   | e Vínculo                                                                                               | TurnOver                                  |                                  |
| No                            | Gata.                                  |                                        | 0,00%<br>0,00%<br>0,00%<br>0,00%<br>0,00%<br>CLT - 0%<br>Sécio - 0%<br>Autônomo - 0%<br>Estagiério - 0% | freemaan No d                             | TurnOver                         |
|                               |                                        |                                        |                                                                                                    |                                           |                                  |

Figura 2: Painel de Controle

#### 2.1.3 Acesso às Telas

Para acessar as funcionalidades do sistema, clique no ícone de menu (Figura 3) localizado no canto superior esquerdo da tela.

| 1/08/2024   Orga             | anização: 996 - BASE APRESENTACAO PEBBI |
|------------------------------|-----------------------------------------|
| Candidatos x Processos       | Processos Abertos                       |
| 0                            | 0                                       |
| Alertas do Sistema<br>Alerta |                                         |

Figura 3: Menu

### 2.1.4 Informações do Usuário

No menu de navegação, você encontrará informações básicas (Figura 4), como seu nome e a unidade de trabalho. Se precisar alterar a unidade de acesso, selecione a opção **Alterar Parâmetros**, localizada logo abaixo das informações do usuário.

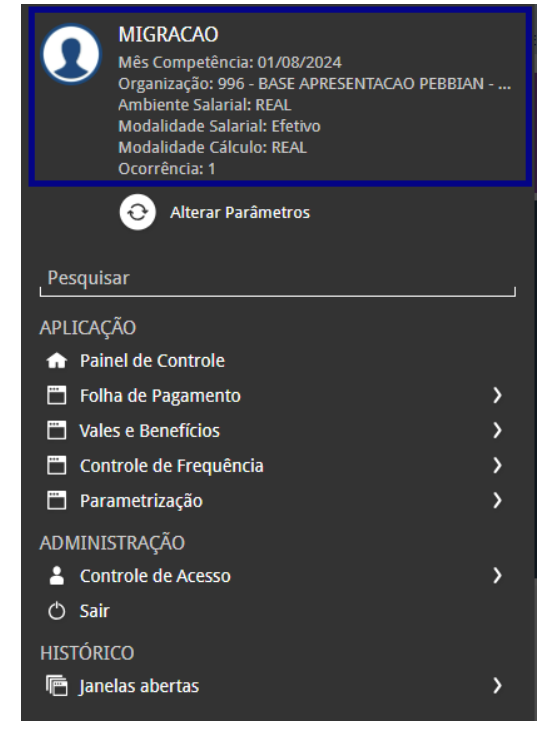

Figura 4: Informações

#### 2.1.5 Barra de Pesquisa

Abaixo das informações do usuário, você encontrará a barra de pesquisa (Figura 5). Para localizar uma tela específica, basta digitar o nome da funcionalidade desejada. Por exemplo, para cadastrar um novo produto, digite "Produto" e selecione o resultado correspondente.

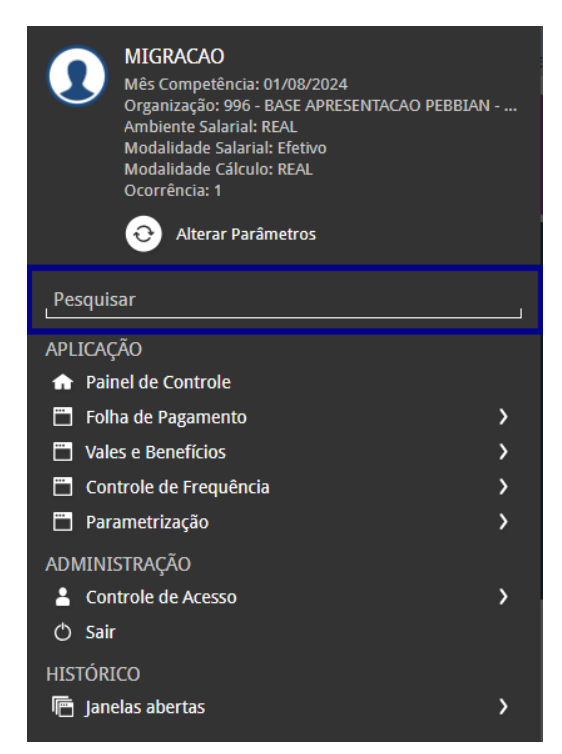

Figura 5: Barra de Pesquisa

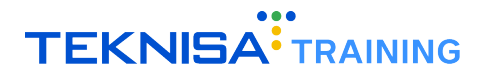

#### 2.1.6 Aplicação – Grupos de Funcionalidades

Na categoria **Aplicação** (Figura 6), são exibidos grupos de atalhos para diferentes telas do sistema. Clique nas setas ao lado das categorias para expandir as opções disponíveis.

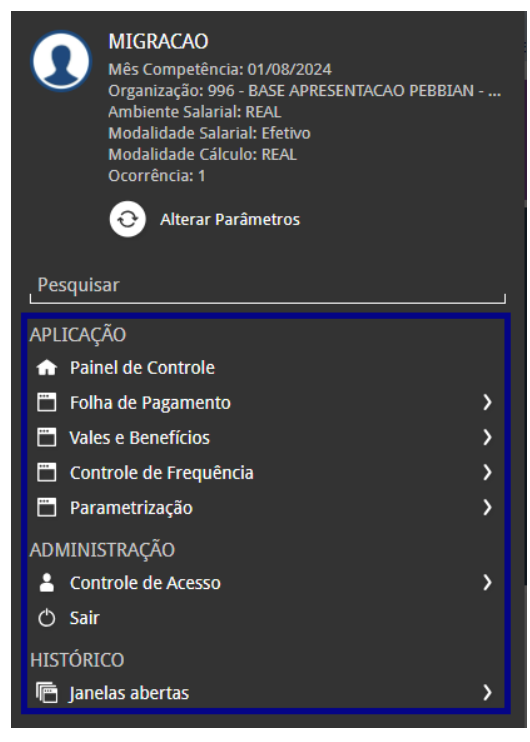

Figura 6: Aplicação

**Exemplo** (Figura 7): Para acessar a tela de Banco de Horas, expanda a categoria **Controle de Frequência**, depois clique em **Banco de Horas** e, em seguida, selecione novamente **Banco de Horas** na lista de opções.

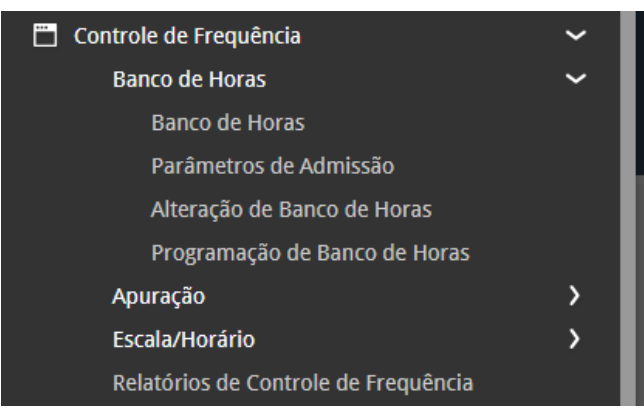

Figura 7: Exemplo

#### Identificação Visual

No menu, os grupos de funcionalidades são identificados por letras brancas. A funcionalidade selecionada, que leva à tela de acesso, é destacada na cor cinza.

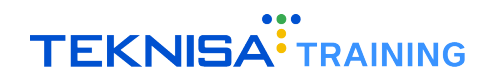

#### 2.1.7 Ferramenta de Favoritos

A ferramenta de **Favoritos** (Figura 8) no sistema Retail permite que você adicione telas e funcionalidades de uso frequente a um grupo de atalhos personalizados, facilitando o acesso rápido às operações do seu dia a dia.

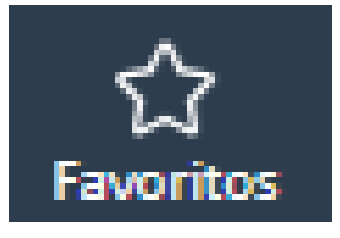

Figura 8: Favoritos

#### Como Adicionar uma Tela aos Favoritos

• Acessar a Tela: Navegue até a tela que deseja adicionar aos favoritos.

| Banco de Ho<br>Competência: 01/ | OFAS<br>08/2024   Organização 996 - BASE APRESENTACAO PEBB | IAN - ALIMENTICIO ( EMPADA )   Ambiente Salarial: REAL   Modalidade Salarial: E | letivo   Modalidade Cálculo: REAL   Ocorrência: 1 | Controle de Acesso Manual | hcm<br>3.161.0<br>Favoritos |
|---------------------------------|------------------------------------------------------------|---------------------------------------------------------------------------------|---------------------------------------------------|---------------------------|-----------------------------|
| Código                          | Descrição                                                  | Início Vigência                                                                 | Fim Vigência                                      |                           |                             |
|                                 |                                                            | Não há registros                                                                |                                                   |                           |                             |
|                                 |                                                            |                                                                                 |                                                   |                           |                             |
|                                 |                                                            |                                                                                 |                                                   |                           |                             |
|                                 |                                                            |                                                                                 |                                                   |                           |                             |
|                                 |                                                            |                                                                                 |                                                   |                           |                             |

Figura 9: Acesso a Tela

 Adicionar aos Favoritos: No canto superior esquerdo da tela, você verá o ícone de uma estrela, que representa a opção de favoritos.

| ≡ <mark>`</mark> | <ul> <li>Banco de Horas<br/>Competência: 01/08/2024</li> </ul> | Organização: 996 - BASE APRESEN | TACAO PEBBLAN - ALIMENTICIO ( EMPADA )   Ambiente Salarial: REAL   Modalidade Salarial: Efetivo   Modalidade | Cálculo: REAL   Ocorrência: 1 | Controle de Acesso Manual | hcm<br>3.161.0 Favoritos |
|------------------|----------------------------------------------------------------|---------------------------------|----------------------------------------------------------------------------------------------------|-------------------------------|---------------------------|--------------------------|
| Códi             | go                                                             | Descrição                       | Início Vigência                                                                                              | Fim Vigência                  |                           |                          |
|                  |                                                                |                                 | Não há registros                                                                                             |                               |                           | T                        |
|                  |                                                                |                                 |                                                                                                    |                               |                           |                          |
|                  |                                                                |                                 |                                                                                                    |                               |                           |                          |
|                  |                                                                |                                 |                                                                                                    |                               |                           |                          |
|                  |                                                                |                                 | Figura 10: (cone Favoritos                                                                                   |                               |                           |                          |
|                  |                                                                |                                 |                                                                                                    |                               |                           |                          |

• Clique no Ícone: Selecione a estrela e, em seguida, clique na opção Adicionar aos favoritos. Isso salvará a tela na sua lista personalizada.

| <b>≡</b> | anco de Horas<br>ompetência: 01/08/2024   Organização: 996 - BASE APRESENTACAO PEBBLA | N - ALIMENTICIO ( EMPADA )   Ambiente Salarial: REAL   Modalidade Salaria | I: Efetivo   Modalidade Cálculo: REAL   Ocorrência: 1 | Acesso Manual | hcm<br>3.161.0 Favoritos |
|----------|---------------------------------------------------------------------------------------|---------------------------------------------------------------------------|-------------------------------------------------------|---------------|--------------------------|
| Código   | Descrição                                                                             | Início Vigência                                                           | Fim Vigência                                          | Adicio        | nar aos Favoritos        |
|          |                                                                                       | Não há registros                                                          |                                                       |               |                          |

Figura 11: Adicionar aos Favoritos

#### Como Acessar uma Tela Favoritada

• Menu de Favoritos: Para acessar as telas que foram adicionadas aos favoritos, clique na opção Favoritos no cabeçalho da página ou no menu de navegação lateral.

| Ξ | ••• Início<br>Competência: 01/08/2024   Org | anização: 996 - BASE APRESENTACAO PEBI | BIAN - ALIMENTICIO ( EMPADA.)   Ambien | te Salarial: REAL   Modalidade Salarial: Ef | etivo   Modalidade Cálculo: REAL   Ocorri | ência: 1 Controle de Acesso | hcm Cravoritos |
|---|---------------------------------------------|----------------------------------------|----------------------------------------|---------------------------------------------|-------------------------------------------|-----------------------------|----------------|
|   | Candidatos x Processos                      | Processos Abertos                      | Processos Suspensos                    | Processos Cancelados                        | Total de Processos                        | Admissões Realizadas        |                |

Figura 12: Menu de Favoritos

• Selecionar a Tela: Uma lista com todas as telas favoritadas será exibida. Selecione o nome da tela que deseja acessar, e o sistema o redirecionará diretamente para a funcionalidade.

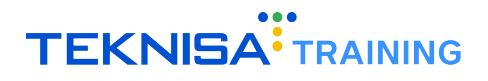

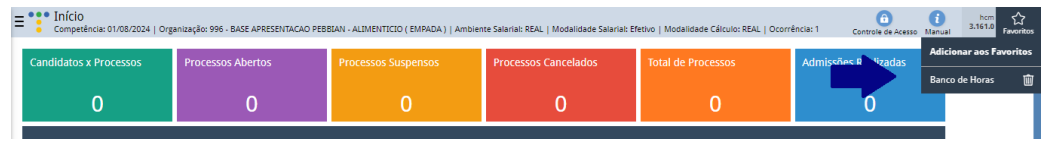

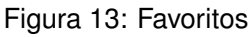

#### Gerenciamento de Favoritos

- Várias Telas: Você pode favoritar quantas telas forem necessárias. Todas as telas adicionadas aparecem organizadas em uma lista quando você clicar em Favoritos.
- **Personalização**: Utilize essa ferramenta para manter as telas mais importantes sempre à mão, agilizando a execução de suas atividades diárias no sistema.

Manter suas telas de uso frequente nos favoritos permite que você navegue pelo sistema de forma mais eficiente, economizando tempo ao evitar a busca manual ou navegação através de menus extensos.

### 2.2 CONFIGURAÇÕES BÁSICAS

#### 2.2.1 Cadastros

O cadastro é um recurso importante para registrar informações essenciais e personalizar o uso do sistema conforme as necessidades operacionais da sua empresa.

O sistema permite cadastrar diversos dados operacionais essenciais, e é crucial que cada registro seja feito com atenção, uma vez que essas informações serão utilizadas em processos subsequentes dentro do sistema.

#### Passo a Passo para Realizar um Cadastro

• Adicionar Novo Registro: Para inserir um novo registro, clique no botão Adicionar (Figura 14). Isso abrirá um formulário onde você deverá preencher os dados necessários.

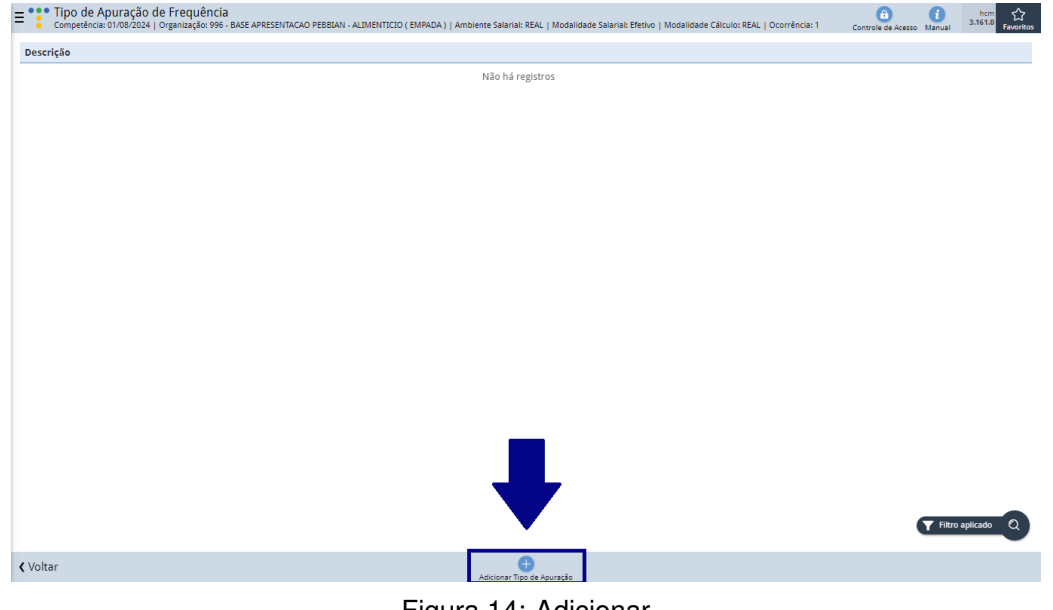

Figura 14: Adicionar

· Preenchimento dos Campos (Figura 15): Complete todos os campos com as informações corretas

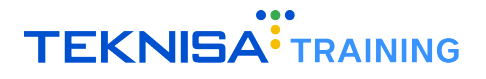

para o cadastro que está sendo realizado. Informações obrigatórias serão indicadas com uma marcação azul ao lado do nome do campo.

| E Tipo de Apuração de Frequência<br>Competência: 01/08/2024   Organização: 996 - BASE APRI | ESENTACAO PEBELAN - ALIMENTICIO (EMPADA)   Ambiente Salarial: REAL   Modalidade Salarial: Efetivo   Modalidade Cálculo: REAL   Ocorrência: 1 Controla da Acesso Itanual 3.161 | 0<br>Favoritos |
|--------------------------------------------------------------------------------------------|----------------------------------------------------------------------------------------------------|----------------|
| Descrição                                                                                  | Tipo de Apuração de Frequência                                                                                                    |                |
|                                                                                            | Descrição O                                                                                                    |                |
|                                                                                            |                                                                                                    |                |
|                                                                                            |                                                                                                    |                |
|                                                                                            |                                                                                                    |                |
|                                                                                            |                                                                                                    |                |
|                                                                                            |                                                                                                    |                |
|                                                                                            |                                                                                                    |                |
|                                                                                            |                                                                                                    |                |
| < Cancelar                                                                                 |                                                                                                    | Salvar         |
|                                                                                            | Figura 15: Campos                                                                                                    |                |

**Observação**: os campos de informações apresentarão variações de acordo com o cadastro que está sendo registrado.

• Salvar o Cadastro: Após preencher os dados, revise as informações e clique em Salvar (Figura 16) para concluir o cadastro.

| Tipo de Apuração de Frequência<br>Competência: 01/08/2024   Organização: 996 - BASE APREST | ENTACAO PEBBIAN - ALIMENTICIO ( EMPADA )   Ambiente Salarial: REAL   Modalidade Salarial: Efetivo   Modalidade Cálculo: REAL   Ocorrência: 1 | Controle de Acesso Manual | hcm<br>3.161.0 Favoritos |
|--------------------------------------------------------------------------------------------|----------------------------------------------------------------------------------------------------|---------------------------|--------------------------|
| Descrição                                                                                  | Tipo de Apuração de Frequência                                                                                                    |                           |                          |
|                                                                                            | Descrição O                                                                                                    | •                         |                          |
|                                                                                            |                                                                                                    |                           |                          |
|                                                                                            |                                                                                                    |                           |                          |
|                                                                                            |                                                                                                    |                           |                          |
|                                                                                            |                                                                                                    |                           |                          |
|                                                                                            |                                                                                                    |                           |                          |
|                                                                                            |                                                                                                    |                           |                          |
|                                                                                            |                                                                                                    |                           |                          |
|                                                                                            |                                                                                                    |                           |                          |
| ∢ Cancelar                                                                                 |                                                                                                    |                           | Salvar                   |

Figura 16: Salvar

• Verificação do Cadastro: Para confirmar que o cadastro foi realizado com sucesso, você pode acessar a tela correspondente ao registro e verificar os dados inseridos.

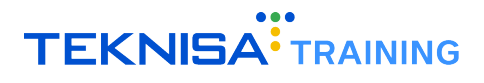

#### 2.2.2 Edição

A função de edição permite que você atualize ou corrija informações previamente cadastradas no sistema.

- Localizar o Cadastro: Primeiramente, acesse a tela referente ao tipo de cadastro que deseja editar. Utilize a barra de pesquisa, se necessário, para localizar o cadastro rapidamente. Selecione o item correspondente ao que deseja modificar na lista.
- Após encontrar o cadastro, clique sobre ele para abrir as informações referentes ao cadastro.
- Na janela de detalhes, clique no botão **Editar** (Figura 17). Isso permitirá que você modifique os campos disponíveis.

| Tipo de Apuração de Frequência<br>Competência: 01/08/2024   Organização: 996 - E | ASE APRESENTACAO PEBBIAN - ALIMENTICIO ( EMPADA )   Ambiente Salarial: REAL   Modalidade Salarial: Efetivo   Modalidade Cálculo | R Controle de Acesso Manual |
|----------------------------------------------------------------------------------|----------------------------------------------------------------------------------------------------|-----------------------------|
| Descrição                                                                        | - DEMONSTRACAO<br>Tipo de Apuração de Frequência                                                                                |                             |
| DEMONSTRACAO                                                                     | Descrição<br>Descrição                                                                                                    | ativo                       |
|                                                                                  |                                                                                                    |                             |
|                                                                                  | Auditoria                                                                                                    |                             |
|                                                                                  |                                                                                                    |                             |
|                                                                                  |                                                                                                    |                             |
|                                                                                  |                                                                                                    |                             |
|                                                                                  |                                                                                                    |                             |
|                                                                                  |                                                                                                    |                             |
|                                                                                  |                                                                                                    |                             |
|                                                                                  |                                                                                                    |                             |
|                                                                                  | ● ●                                                                                                    |                             |
| Voltar                                                                           | Eccuri                                                                                                    |                             |
|                                                                                  | Figura 17: Editar                                                                                                    |                             |

- Altere os campos necessários com as novas informações. Lembre-se de verificar os campos obrigatórios, que estarão marcados em azul ao lado do nome. Faça as atualizações com atenção para garantir que os dados estejam corretos.
- Após realizar todas as modificações, clique em Salvar (Figura 18) para confirmar as alterações. O sistema atualizará o registro com as novas informações inseridas.

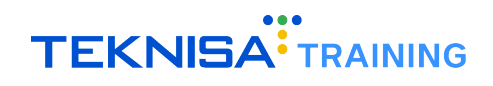

| Tipo de Apuração de Frequência<br>Competência: 01/08/2024   Organização: 996 - BASE | APRESENTACAO PEBBIAN - ALIMENTICIO ( EMPADA )   Ambiente Salarial: REAL   Modalidade Salarial: Efetivo   Modalida | ide Cálculo: R Controle de Acesso Manual |
|-------------------------------------------------------------------------------------|----------------------------------------------------------------------------------------------------|------------------------------------------|
| Descrição                                                                           | - DEMONSTRACAO<br>Tipo de Apuração de Frequência                                                                  |                                          |
| DEMONSTRACAO                                                                        | DESCRIÇÃO O<br>DEMONSTRAÇÃO                                                                                       | Ativo                                    |
|                                                                                     |                                                                                                    | ₽                                        |
| ✓ Cancelar                                                                          |                                                                                                    | Salvar                                   |

Figura 18: Salvar

 Para garantir que as alterações foram salvas corretamente, volte à tela do cadastro e verifique se os dados foram atualizados conforme esperado.

#### 2.2.3 Parâmetros

A parametrização é uma funcionalidade que permite configurar o sistema conforme as necessidades e regras específicas da sua empresa. Ao ajustar esses parâmetros, você personaliza o comportamento do sistema para otimizar as operações e garantir que ele atenda às diretrizes operacionais e estratégicas.

#### Passo a Passo para Realizar Parametrizações

- Acesse a tela correspondente às parametrizações que serão realizadas;
- Assim como nos cadastros, é necessário ativar as alterações através dos botões Editar (Figura 19) ou Adicionar (Figura 20) para realizar as modificações;

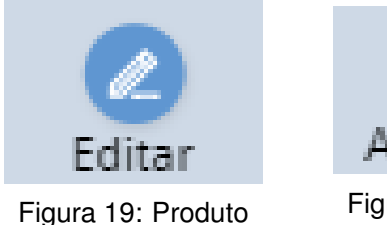

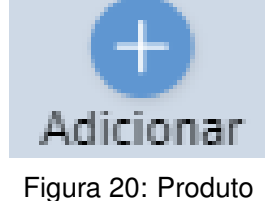

- Certifique-se de preencher os campos de informações para garantir o funcionamento do sistema conforme as especificações da empresa;
- Após definir os parâmetros desejados, clique em Salvar (Figura 21) para aplicar as alterações.

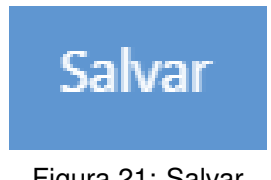

Figura 21: Salvar

#### **Considerações Importantes**

- **Consistência**: As parametrizações afetam diretamente o funcionamento do sistema, por isso, é crucial garantir que os ajustes estejam alinhados com os objetivos operacionais;
- Alterações Cautelosas: Modifique os parâmetros com cautela, especialmente aqueles que impactam processos críticos;
- **Revisão Periódica**: Recomenda-se revisar as parametrizações regularmente para garantir que elas continuam adequadas ao contexto da empresa.

## Benefício Diário

A funcionalidade de parametrização de benefícios permite configurar as regras e condições para concessão de benefícios, como vale-refeição ou transporte. Este guia aborda o processo de criação e ajuste de um benefício diário, detalhando cada etapa de configuração.

Para acessar a tela de benefícios, siga o caminho: Início > Vales e Benefícios > Benefícios (Figura 22)

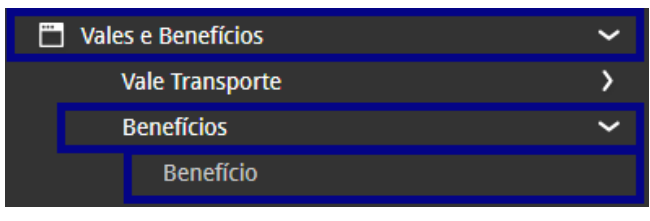

Figura 22: Caminho

Na janela de filtro, clique em Aplicar Filtro (Figura 23).

Nota: Não é necessário realizar filtragens iniciais, pois a rotina se refere a um novo cadastro.

| Filtrar          |                |           |                     |                |
|------------------|----------------|-----------|---------------------|----------------|
| Nr. Benefício    | Ativo          |           | Dt. Inicio Vigencia |                |
|                  | Sim            | $\vee$    |                     | <b></b>        |
| Dt. Fim Vigencia | Tipo Benefício |           |                     |                |
| 8                |                |           |                     | Q              |
| Forma Benefício  |                | Estrutura |                     |                |
| Pesquisar        | Q              | Pesquisar |                     | Q              |
| Tipo Período     |                |           |                     |                |
|                  | ~              |           |                     |                |
|                  |                |           |                     |                |
| > Mais campos    |                |           |                     | •              |
| Fechar           |                | ×         |                     | Aplicar filtro |
|                  | <b>-</b> :     | ∧         |                     |                |

Figura 23: Aplicar Filtro

Na tela apresentada, estão listados os benefícios cadastrados (Figura 24).

| Benefício<br>Competência: 01/12 | /2024   Organização: 998 - Exemplo 5/A   Ambiente Salarial: REAL   Modalidade Salarial: Efetivo   Modalidade Cálculo: REAL   Ocorrência: 1 | Controle de Acesso Manual |
|---------------------------------|----------------------------------------------------------------------------------------------------|---------------------------|
| Nr. Benefício                   | Descrição                                                                                                    | Tipo Benefício            |
| 1                               | Unimed                                                                                                    | PLANO DE SAÚDE            |
| 2                               | Deslocamento in itinere                                                                                                    | Vale Refeição             |
| 3                               | CONVENIO MEDICO                                                                                                    | PLANO DE SAÚDE            |
| 7                               | Vale Combustível                                                                                                    | PLANO DE SAÚDE            |
| 8                               | CESTA BASICA                                                                                                    | VALE ALIMENTAÇÃO          |
| 9                               | Unifacil Apartamento - Aeromedico - Teknisa Service - Contrato 0160416                                                                     | PLANO DE SAÚDE            |
| 10                              | NOVO NEGOCIO                                                                                                    | CESTA BASICA              |
| 11                              | UNIMED 1                                                                                                    | PLANO DE SAÚDE            |
| 12                              | Vale Refeição                                                                                                    | Vale Refeição             |
| 13                              | Cesta Básica                                                                                                    | CESTA BASICA              |
| 14                              | unimed flex                                                                                                    | PLANO DE SAÚDE            |
| 16                              | Vale refeição Alelo Lc Consultoria                                                                                                    | Vale Refeição             |
| 17                              | VALE REFEIÇÃO TESTE                                                                                                    | Vale Refeição             |
|                                 |                                                                                                    | 9                         |
| <b>〈</b> Voltar                 | dicionar<br>Adicionar                                                                                                    |                           |

Figura 24: Benefícios Cadastrados

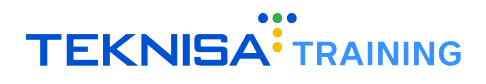

Para iniciar um novo cadastro, clique em Adicionar (Figura 25).

| < Voltar | Addear 🗲             |  |
|----------|----------------------|--|
|          | Figura 25: Adicionar |  |

Preencha o formulário (Figura 26) de acordo com as características do benefício cadastrado:

| E Benefício<br>Competência: 01/12/2024 | Organização: 998 - Exemplo S/ | 'A   Ambiente Salarial: REAL   M | lodalidade Salarial: Efetivo   Modalid | ade Cálculo: REAL   Ocorrência: | 1                         | Controle de Acesso                | 1 hcm<br>3.168.1 Favoritos |
|----------------------------------------|-------------------------------|----------------------------------|----------------------------------------|---------------------------------|---------------------------|-----------------------------------|----------------------------|
| Nr. Benefício                          | Descrição                     | Benefício                        |                                        |                                 |                           |                                   |                            |
| 1                                      | Unimed                        | Descrição 0                      |                                        |                                 |                           |                                   |                            |
| 2                                      | Deslocamento in itin          |                                  |                                        |                                 |                           | $\checkmark$                      | Ativo                      |
| 3                                      | CONVENIO MEDICO               | Dt. Início Vigencia 🚥            |                                        | Dt. Fim Vigencia                |                           | Dt. Referencia                    |                            |
| 7                                      | Vale Combustivel              | Tine Ronofisie O                 | 8                                      |                                 | Earma Ronoficia O         |                                   |                            |
| 8                                      | CESTA BASICA                  | Pesquisar                        |                                        | Q                               | Pesquisar                 |                                   | Q                          |
| 9                                      | Unifacil Apartamento          | Nr. Estrutura                    | Estrutura 🔉                            | -                               | Tipo Período 🔉            |                                   |                            |
| 10                                     | NOVO NEGOCIO                  |                                  | Pesquisar                              | Q                               |                           |                                   | ~                          |
| 11                                     | UNIMED 1                      | Nr. Estrut. Sindical             | Estrutura Sindical<br>Pesquisar        | Q                               | Dt. Disponibilidade       |                                   |                            |
| 12                                     | Vale Refeição                 | Faixa Etária Titular             |                                        |                                 | Faixa Etária Dependente   | 2                                 |                            |
| 12                                     | Corta Rárica                  |                                  |                                        | Q                               |                           |                                   | Q.                         |
|                                        | Cesta basica                  | Tabela Salarial Titular          | (p/ valor da mensalidade ou            | diárias)                        | Tabela Salarial Depender  | nte (p/ valor da mensalidade ou d | liárias)                   |
| 14                                     | unimed flex                   | Pesquisai                        |                                        | Q                               | Pis Visa Balata           |                                   | Q                          |
| 16                                     | Vale refeição Alelo Lo        | Mes Aniversario                  |                                        | ~                               | Dia venc. Boleto          |                                   | ~                          |
| 17                                     | VALE REFEIÇÃO TEST            | Idade Máxima Subsídi             | io (Filhos)                            |                                 | Sexo Subsídio (Filhos)    |                                   |                            |
| 18                                     | CESTA BASICA TESTE            |                                  |                                        |                                 |                           |                                   | ~                          |
| 20                                     | Vale Alimentação - Lo         | Idade Máxima Subsídi             | io (Dependentes)                       |                                 | Sexo Subsídio (Depender   | ntes)                             |                            |
| 21                                     | CESTA BASICA 2022             | Meses O                          |                                        |                                 |                           |                                   | Ť                          |
| 22                                     | Vale Alimentação TT           | 🧹 Jan 🗸 Fev                      | Mar 🗸 Abr                              | 🗸 Mai 🗸 Jun                     | 🗸 Jul 🗸 Ago               | 🗸 Set 🗸 Out 🗸                     | Nov 🧹 Dez                  |
| 23                                     | VALE ALIMENTACAO              |                                  |                                        |                                 | Rescindidos a partir do d | dia                               |                            |
|                                        |                               | Considerar vinci                 | ulos com rescisão do mês ant           | erior nara cálculo do hen       |                           |                                   | Salvar                     |

Figura 26: Formulário

## **3.1** PARÂMETROS INICIAIS

| escrição 🖸                      |                                               |                  |    | Ativ                                                            |
|---------------------------------|-----------------------------------------------|------------------|----|-----------------------------------------------------------------|
| k.Início Vigencia 🔾             |                                               | Dt. Fim Vigencia |    | Dt. Referencia                                                  |
| ipo Benefício 🔾                 |                                               |                  |    | Forma Benefício Q                                               |
| Pesquisar                       |                                               |                  | Q  | Pesquisar                                                       |
| lr. Estrutura                   | Estrutura O<br>Pesquisar                      |                  | Q  | Tipo Período O                                                  |
| Ir. Estrut. Sindical            | Estrutura Sindical<br>Pesquisar               |                  | 0  | Dt. Disponibilidade                                             |
| aixa Etária Titular             |                                               |                  |    | Faixa Etária Dependente                                         |
|                                 |                                               |                  | Q2 |                                                                 |
| abela Salarial Titular (p/ valo | r da mensalidade ou diárias)                  |                  |    | Tabela Salarial Dependente (p/ valor da mensalidade ou diárias) |
| Pesquisar                       |                                               |                  | Q  | Pesquisar                                                       |
| lês Aniversário                 |                                               |                  | ~  | Dia Venc. Boleto                                                |
| dade Máxima Subsídio (Filho     | 5)                                            |                  |    | Sexo Subsídio (Filhos)                                          |
| dade Máxima Subsídio (Depe      | ndentes)                                      |                  |    | Sexo Subsídio (Dependentes)                                     |
| fleses O<br>Jan V Fev           | 🗸 Mar 🗸 Abr                                   | 🗸 Mai 🗸 Ju       | un | ✓ Jul ✓ Ago ✓ Set ✓ Out ✓ Nov                                   |
| Considerar vínculos con         | n rescisão do mês anterior para cálculo do be | nefício?         |    | Rescindidos a partir do dia                                     |
| Proporciona na Admissã          | io?                                           |                  |    | Proporciona na Rescisão?                                        |
| Proporciona conforme d          | lata de inscrição ?                           |                  |    | Proporciona conforme data de cancelamento ?                     |
| Gera benefício na admis         | são                                           |                  |    | Gera benefício na rescisão                                      |
| alor Referência                 |                                               |                  |    |                                                                 |
| Pesquisar                       |                                               |                  |    |                                                                 |
| bservação                       |                                               |                  |    |                                                                 |
|                                 |                                               |                  |    |                                                                 |
|                                 |                                               |                  |    |                                                                 |

Figura 27: Parâmetros Iniciais

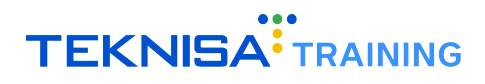

#### Parâmetros Obrigatórios:

- Descrição: Insira o nome do benefício, como "Vale Refeição".
- Dt. Início Vigência: Preencha a data de início da concessão.
- Dt. Fim Vigência: A data de término é opcional e deve ser inserida apenas no encerramento do benefício.
- Tipo Benefício:
- Forma de Benefício:
- Estrutura: Utilize a guia de pesquisa para selecionar a empresa ou fornecedor do benefício.
- Tipo de Período: Escolha entre Diário ou Mensal, conforme a periodicidade do benefício.

Nota: As opções Tipo Benefício, Forma Benefício e Estrutura são previamente cadastradas no sistema.

#### Parâmetros Opcionais:

- Estrutura Sindical: Caso aplicável, associe uma estrutura sindical ao benefício.
- Dt. Disponibilidade
- Faixa Etária: Configure limites de idade para titulares ou dependentes, se necessário.
- Mês Aniversário
- · Dia Venc. Boleto
- Idade Máxima de Subsídio: Filhos e dependentes.
- Sexo Subsídio: Filhos e dependentes.
- Meses: Defina os meses em que o benefício será concedido.

#### Vínculos Rescindidos:

- Configure a concessão de benefícios para vínculos rescindidos no mês anterior, conforme acordos coletivos.
- · Defina o dia a partir do qual o benefício será concedido.

#### Proporcionalidade:

- Admissão: Configure a proporcionalidade do benefício para colaboradores admitidos durante o mês.
- Rescisão: Determine a proporcionalidade do benefício para colaboradores desligados no mês.
- **Inscrição e Cancelamento:** Configure proporcionalidade com base nas datas de inscrição ou cancelamento do benefício.
- Gera Benefício na Admissão
- Gera Benefício na Rescisão

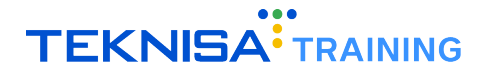

Atenção: Gera Benefício na Rescisão e Considerar Vínculos com rescisão do mês anterior para cálculo do benefício são parâmetros diferentes.

- Gera Benefício na Rescisão garante que no mês da rescisão o colaborador terá direito ao benefício.
- Considerar Vínculos com rescisão do mês anterior para cálculo do benefício considera pagar o benefício da competência atual mesmo com o vínculo rescindido na anterior.

Observação: Campo para indicação de levantamentos corriqueiros para o benefício.

### **3.2** EVENTOS MENSALIDADE

| <ul> <li>Eventos Mensalio</li> </ul> | lade               |   |                                  |                                |    |
|--------------------------------------|--------------------|---|----------------------------------|--------------------------------|----|
| Nr. Evento Mens.                     | Evento Mensalidade |   | Nr. Evento Mens.<br>(Dependente) | Evento Mensalidade (Dependente | e) |
|                                      | Pesquisar          | Q |                                  | Pesquisar                      | Q  |
| Valor Mensalidade                    |                    |   | Valor Mensalidade (D             | ependente)                     |    |
| Valor Piso                           |                    |   | Valor Teto                       |                                |    |
|                                      |                    |   |                                  |                                |    |

Figura 28: Eventos Mensalidade

Os eventos de mensalidade representam o custo total do benefício, e não o valor descontado do colaborador.

#### Escolha do Evento:

- Evento Mensalidade: Selecione um evento para representar a mensalidade do titular (fixa, percentual do salário ou mensalidade).
- · Caso necessário, escolha um evento adicional para o dependente.

#### Definição de Valores:

- Valor Mensalidade: Insira o valor da mensalidade para o titular.
- Configure o valor da mensalidade para dependentes, se aplicável.
- Valor Piso e Valor Teto: Opcionalmente, defina um piso e/ou teto para limitar os valores de mensalidade.

## **3.3** EVENTOS VÍNCULO

| <ul> <li>Eventos Vínculo</li> </ul> | Francis The last Officer (a)           |                           |                               |                                |                                            |
|-------------------------------------|----------------------------------------|---------------------------|-------------------------------|--------------------------------|--------------------------------------------|
| Nr. Evento III. (vinculo)           | Pesquisar                              |                           |                               |                                | Q                                          |
| Tipo Participação Titular           | ~                                      | Faixa Salarial Titular    | 6                             | Percentual/Valor Titular       | Percentual/Valor Titular –<br>Associado    |
| Valor Piso Titular                  |                                        |                           | Valor Teto Titular            |                                |                                            |
| Valor Piso Titular - Associa        | do                                     |                           | Valor Teto Titular - Associae | io                             |                                            |
| Nr. Evento Dep. (Vínculo)           | Evento Dependente (Víncul<br>Pesquisar | o)                        |                               |                                | Q                                          |
| Tipo Participação Depende           | nte.                                   | Faixa Salarial Dependente | Ø                             | Percentual/Valor<br>Dependente | Percentual/Valor<br>Dependente – Associado |
| Valor Piso Dependente               |                                        |                           | Valor Teto Dependente         |                                |                                            |
| Valor Piso Dependente - As          | sociado                                |                           | Valor Teto Dependente - As    | sociado                        |                                            |
| Evento Titular (Coparticipa         | ıção)                                  |                           | Evento Dependente (Copar      | ticipação)                     |                                            |
| Pesquisar                           |                                        | Q                         | Pesquisar                     |                                | Q                                          |
| % subsidio coparticipação           | titular                                |                           | % subsidio coparticipação o   | lependente                     |                                            |
|                                     |                                        |                           |                               |                                |                                            |

Figura 29: Eventos Vínculo

Os eventos de vínculo especificam como o custo do benefício será compartilhado com o colaborador.

#### **Evento Titular (Vínculo):**

• Escolha um evento de desconto para o titular.

#### Tipo de Participação Titular:

- Faixa Salarial: Valor baseado em categorias salariais.
- Valor Fixo: Um valor definido para cada colaborador.
- Percentual do Salário: Um percentual aplicado ao salário do colaborador.
- Percentual da Mensalidade: Um percentual aplicado ao valor da mensalidade.

#### Faixa Salarial Titular:

- Percentual/Valor Titular
- Valor Piso Titular
- Valor Teto Titular
- · Valor Piso Titular Associado
- Valor Teto Titular Associado

Atenção: Caso o benefício inclua dependentes, configure eventos e parâmetros adicionais para eles.

Co-participação: Em casos de benefícios com co-participação, como planos de saúde:

- Eventos de Co-participação: Configure eventos separados para titular e dependentes, se necessário.
- Subsídios: Defina subsídios aplicáveis à co-participação, caso existam.

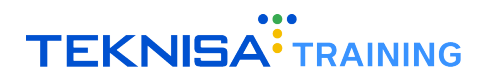

### **3.4** EVENTOS TAXA DE INCLUSÃO/IMPLANTAÇÃO

Verentos Taxa de Inclusão/Implantação
 Valor
 Pesquisar
 Q

Figura 30: Eventos Taxa Inclusão/Implantação

Caso o benefício inclua uma taxa de inclusão ou implantação:

- · Esta pode ser configurada como desconto rateado entre os beneficiários.
- Este campo é opcional.

| <b>3.5</b> EVENTOS EMPR   | RESA                     |                           |                             |   |
|---------------------------|--------------------------|---------------------------|-----------------------------|---|
|                           |                          |                           |                             |   |
| 🛩 Eventos Empresa         |                          |                           |                             |   |
| Nr. Evento Tit. (Empresa) | Evento Titular (Empresa) | Nr. Evento Dep. (Empresa) | Evento Dependente (Empresa) |   |
|                           | Pesquisar Q              |                           | Pesquisar                   | Q |
|                           |                          |                           |                             |   |

Figura 31: Eventos Empresa

Quando o benefício tem um custo total e parte dele é assumido pela empresa:

- Evento Titular (Empresa): Escolha um evento para registrar o custo da empresa.
- Evento Dependente (Empresa): Caso necessário, configure eventos separados para dependentes.

#### **3.6** BENEFÍCIO MINIMIZADORES - PARÂMETROS PARA BENEFÍCIO DIÁRIO

| Retroceder quantos meses para apurar as faltas (frente ao período)? 😝     |
|---------------------------------------------------------------------------|
| Retroceder quantos meses para apurar os atestados (frente ao período)? 🛛  |
| Retroceder quantos meses para apurar os afastamentos (frente ao período)? |
| Retroceder quantos meses para apurar férias (frente ao período)? 🛞        |
| Retroceder quantos meses para apurar feriados (frente ao período)?        |
| Retroceder quantos meses para apurar DSR (frente ao período)?             |
|                                                                           |

Figura 32: Benefícios Minimizadores

No grupo **Benefícios Minimizados**, as parametrizações apresentadas são específicas para benefícios diários.

**Determine se faltas reduzirão os dias contáveis do benefício:** Considera Falta para minimizar o benefício?

Configure se atestados reduzirão o benefício e quantos meses devem ser retrocedidos para apuração: Considera Atestado para minimizar o benefício?

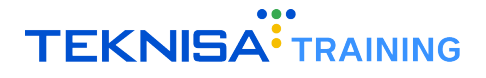

Siga o mesmo processo para afastamentos, definindo o período de retrocesso: Considera afastamento para minimizar o benefício?

**Configure se o benefício será concedido durante férias ou feriados:** Considera férias para minimizar o benefício? Considera feriado para minimizar o benefício?

**Defina se o benefício será concedido aos sábados e domingos:** Considera DSR para minimizar o benefício?

Para cada parâmetro selecionado, é necessário definir também o período de retrocesso no campo correspondente.

Após preencher corretamente os campos necessários, clique em Salvar para finalizar o cadastro.

## **Benefício Mensal**

A funcionalidade de parametrização de benefícios permite configurar as regras e condições para concessão de benefícios, como vale-refeição ou transporte. Este guia aborda o processo de criação e ajuste de um benefício mensal, detalhando cada etapa de configuração.

Para acessar a tela de benefícios, siga o caminho: Início > Vales e Benefícios > Benefícios (Figura 33

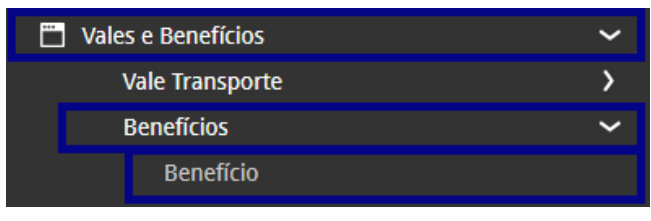

Figura 33: Caminho

Na janela de filtro, clique em Aplicar Filtro (Figura 34).

Nota: Não é necessário realizar filtragens iniciais, pois a rotina se refere a um novo cadastro.

| Filtrar                      |   |                             |                        |                     |                |
|------------------------------|---|-----------------------------|------------------------|---------------------|----------------|
| Nr. Benefício                |   | Ativo<br>Sim                | ~                      | Dt. Inicio Vigencia | =              |
| Dt. Fim Vigencia             | 8 | Tipo Benefício<br>Pesquisar |                        |                     | 0              |
| Forma Benefício<br>Pesquisar |   | ۵                           | Estrutura<br>Pesquisar |                     | ٥              |
| Tipo Período                 |   | ~                           |                        |                     | Л              |
| > Mais campos                |   |                             |                        |                     |                |
| Fechar                       |   |                             | ×                      |                     | Aplicar filtro |
|                              |   |                             | <b>.</b>               |                     |                |

Figura 34: Aplicar Filtro

Na tela apresentada, estão listados os benefícios cadastrados (Figura 35).

| Benefício<br>Competência: 01/12 | /2024   Organização: 998 - Exemplo 5/A   Ambiente Salarial: REAL   Modalidade Salarial: Efetivo   Modalidade Cálculo: REAL   Ocorrência: 1 | Controle de Acesso Manual |
|---------------------------------|----------------------------------------------------------------------------------------------------|---------------------------|
| Nr. Benefício                   | Descrição                                                                                                    | Tipo Benefício            |
| 1                               | Unimed                                                                                                    | PLANO DE SAÚDE            |
| 2                               | Deslocamento in itinere                                                                                                    | Vale Refeição             |
| 3                               | CONVENIO MEDICO                                                                                                    | PLANO DE SAÚDE            |
| 7                               | Vale Combustível                                                                                                    | PLANO DE SAÚDE            |
| 8                               | CESTA BASICA                                                                                                    | VALE ALIMENTAÇÃO          |
| 9                               | Unifacil Apartamento - Aeromedico - Teknisa Service - Contrato 0160416                                                                     | PLANO DE SAÚDE            |
| 10                              | NOVO NEGOCIO                                                                                                    | CESTA BASICA              |
| 11                              | UNIMED 1                                                                                                    | PLANO DE SAÚDE            |
| 12                              | Vale Refeição                                                                                                    | Vale Refeição             |
| 13                              | Cesta Básica                                                                                                    | CESTA BASICA              |
| 14                              | unimed flex                                                                                                    | PLANO DE SAÚDE            |
| 16                              | Vale refeição Alelo Lc Consultoria                                                                                                    | Vale Refeição             |
| 17                              | VALE REFEIÇÃO TESTE                                                                                                    | Vale Refeição             |
|                                 |                                                                                                    | 9                         |
| <b>〈</b> Voltar                 | dicionar<br>Adicionar                                                                                                    |                           |

Figura 35: Benefícios Cadastrados

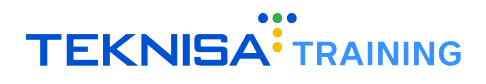

Para iniciar um novo cadastro, clique em Adicionar 36.

| <b>〈</b> Voltar | Access               |  |
|-----------------|----------------------|--|
|                 | Figura 36: Adicionar |  |
|                 |                      |  |

Preencha o formulário (Figura 37) de acordo com as características do benefício cadastrado:

| E Benefício<br>Competência: 01/12/2024 | Organização: 998 - Exemplo S/ | A   Ambiente Salarial: REAL   Modalidade Sala     | rial: Efetivo   Modalio | lade Cálculo: REAL   Ocorrência | :1                                    | Controle                   | le Acesso Manual | hcm<br>3.168.1 Favoritos |
|----------------------------------------|-------------------------------|---------------------------------------------------|-------------------------|---------------------------------|---------------------------------------|----------------------------|------------------|--------------------------|
| Nr. Benefício                          | Descrição                     | Benefício                                         |                         |                                 |                                       |                            |                  |                          |
| 1                                      | Unimed                        | Descrição O                                       |                         |                                 |                                       |                            |                  |                          |
| 2                                      | Deslocamento in itin          |                                                   |                         |                                 |                                       |                            | 🗸 Ativo          |                          |
| 3                                      | CONVENIO MEDICO               | Dt. Início Vigencia 🛛                             |                         | Dt. Fim Vigencia                |                                       | Dt. Referencia             |                  |                          |
| 7                                      | Vale Combustível              | Tino Beneficio D                                  | 8                       |                                 | Forma Beneficio O                     |                            |                  |                          |
| 8                                      | CESTA BASICA                  | Pesquisar                                         |                         | Q                               | Pesquisar                             |                            |                  | Q                        |
| 9                                      | Unifacil Apartamento          | Nr. Estrutura Estrutur                            | ra 🖸                    |                                 | Tipo Período 😏                        |                            |                  |                          |
| 10                                     | NOVO NEGOCIO                  | Pesque                                            | sar                     | Q                               | De Disso ibilidada                    |                            |                  | ~                        |
| 11                                     | UNIMED 1                      | Pesquis                                           | sar                     | Q                               | Dt. Disponibilidade                   |                            |                  |                          |
| 12                                     | Vale Refeição                 | Faixa Etária Titular                              |                         |                                 | Faixa Etária Dependente               |                            |                  |                          |
| 13                                     | Cesta Básica                  |                                                   |                         | Q.                              |                                       |                            |                  | ¢Q.                      |
| 14                                     | unimed flex                   | Tabela Salarial Titular (p/ valor da<br>Pesquisar | mensalidade ou          | diarias)                        | Tabela Salarial Depender<br>Pesquisar | nte (p/ valor da mensalida | ide ou diàrias)  | Q                        |
| 16                                     | Vale refeição Alelo Lo        | Mês Aniversário                                   |                         |                                 | Dia Venc. Boleto                      |                            |                  |                          |
| 17                                     | VALE REFEIÇÃO TEST            |                                                   |                         | ~                               |                                       |                            |                  | ~                        |
| 18                                     | CESTA BASICA TESTE            | Idade Máxima Subsidio (Filhos)                    |                         |                                 | Sexo Subsidio (Filhos)                |                            |                  | ~                        |
|                                        | Vale Alimentação - L          | Idade Máxima Subsídio (Depende                    | ntes)                   |                                 | Sexo Subsídio (Depender               | ntes)                      |                  |                          |
|                                        | CESTA BASICA 2022             |                                                   |                         |                                 |                                       |                            |                  | ~                        |
| 22                                     | Vale Alimentação TT           | Meses 🛛                                           | ar 🖌 Abr                | 📝 Mai 🏒 Jun                     |                                       | Set 1 Out                  | Nov              | Dez                      |
| 10                                     |                               | v jan v rev v M                                   |                         | V Jun                           | Rescindidos a partir do d             | lia                        | V 140V           | V                        |
| 25                                     | VALL ALIMENTACAU              | Considerar vinculos com res                       | risão do môs ant        | erior nara cálculo do her       |                                       |                            |                  | ~                        |
| Cancelar                               |                               |                                                   |                         |                                 |                                       |                            |                  | Salvar                   |

Figura 37: Formulário

## 4.1 PARÂMETROS INICIAIS

| vescrição 👽                      |                                                   |                  |                                        | ✓ Ati                     |
|----------------------------------|---------------------------------------------------|------------------|----------------------------------------|---------------------------|
| Dt. Início Vigencia 🔾            |                                                   | Dt. Fim Vigencia |                                        | Dt. Referencia            |
|                                  | 501<br>501                                        |                  | <b>m</b>                               |                           |
| ipo Benefício 🔾                  |                                                   |                  | Forma Benefício 🔾                      |                           |
| Pesquisar                        |                                                   | Q                | Pesquisar                              |                           |
| Nr. Estrutura                    | Estrutura 오                                       |                  | Tipo Período 오                         |                           |
|                                  | Pesquisar                                         | Q                |                                        |                           |
| vr. Estrut. Sindical             | Estrutura Sindical                                |                  | Dt. Disponibilidade                    |                           |
|                                  | Pesquisar                                         | Q                |                                        |                           |
| aixa Etária Titular              |                                                   |                  | Faixa Etária Dependente                |                           |
|                                  |                                                   | d?               |                                        |                           |
| /abela Salarial Titular (p/ val· | or da mensalidade ou diárias)                     |                  | Tabela Salarial Dependente (p/ valor d | a mensalidade ou diárias) |
| Pesquisar                        |                                                   | Q                | Pesquisar                              |                           |
| Viês Aniversário                 |                                                   |                  | Dia Venc. Boleto                       |                           |
|                                  |                                                   | ~                |                                        |                           |
| dade Máxima Subsídio (Filho      | ps)                                               |                  | Sexe Subsídio (Filhos)                 |                           |
|                                  |                                                   |                  |                                        |                           |
| Idade Máxima Subsídio (Dep       | endentes)                                         |                  | Sexo Subsídio (Dependentes)            |                           |
|                                  |                                                   |                  |                                        |                           |
| Meses 😜                          |                                                   |                  |                                        |                           |
| 🗸 lan 📝 Fey                      | Mar Abr                                           | 🗸 Mai 🗸 lun      | 🗸 lul 🗸 Ago                            | ✓ Set ✓ Out ✓ No          |
|                                  |                                                   |                  | Porcindidor a partir de dia            |                           |
| Considerar vínculos con          | m rescisão do mês anterior para cálculo do benefi | ício?            | Reschardos a partir do día             |                           |
|                                  |                                                   |                  |                                        |                           |
| Proporciona na Admiss            | ão?                                               |                  | Proporciona na Rescisão?               |                           |
| D                                | data da incenirão 3                               |                  | Description and some data data         |                           |
| Proporciona conforme             | data de inscrição :                               |                  | Proporciona conforme data de ca        | ancelamento :             |
| Gera benefício na admi           | issão                                             |                  | Gera benefício na rescisão             |                           |
| /alor Referência                 |                                                   |                  |                                        |                           |
| Pesquisar                        |                                                   |                  |                                        |                           |
|                                  |                                                   |                  |                                        |                           |
| lbsen/acão                       |                                                   |                  |                                        |                           |
| Dbservação                       |                                                   |                  |                                        |                           |
| Dbservação                       |                                                   |                  |                                        |                           |
| Observação                       |                                                   |                  |                                        |                           |

Figura 38: Parâmetros Iniciais

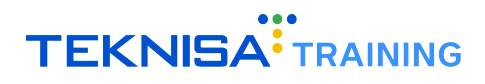

#### Parâmetros Obrigatórios:

- Descrição: Insira o nome do benefício, como "Vale Refeição".
- Dt. Início Vigência: Preencha a data de início da concessão.
- Dt. Fim Vigência: A data de término é opcional e deve ser inserida apenas no encerramento do benefício.
- Tipo Benefício:
- Forma de Benefício:
- Estrutura: Utilize a guia de pesquisa para selecionar a empresa ou fornecedor do benefício.
- Tipo de Período: Escolha entre Diário ou Mensal, conforme a periodicidade do benefício.

Nota: As opções Tipo Benefício, Forma Benefício e Estrutura são previamente cadastradas no sistema.

#### Parâmetros Opcionais:

- Estrutura Sindical: Caso aplicável, associe uma estrutura sindical ao benefício.
- Dt. Disponibilidade
- Faixa Etária: Configure limites de idade para titulares ou dependentes, se necessário.
- Mês Aniversário
- · Dia Venc. Boleto
- Idade Máxima de Subsídio: Filhos e dependentes.
- Sexo Subsídio: Filhos e dependentes.
- Meses: Defina os meses em que o benefício será concedido.

#### Vínculos Rescindidos:

- Configure a concessão de benefícios para vínculos rescindidos no mês anterior, conforme acordos coletivos.
- · Defina o dia a partir do qual o benefício será concedido.

#### Proporcionalidade:

- Admissão: Configure a proporcionalidade do benefício para colaboradores admitidos durante o mês.
- Rescisão: Determine a proporcionalidade do benefício para colaboradores desligados no mês.
- **Inscrição e Cancelamento:** Configure proporcionalidade com base nas datas de inscrição ou cancelamento do benefício.
- Gera Benefício na Admissão
- Gera Benefício na Rescisão

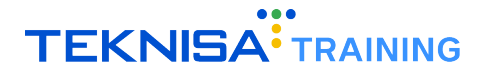

Atenção: Gera Benefício na Rescisão e Considerar Vínculos com rescisão do mês anterior para cálculo do benefício são parâmetros diferentes.

- Gera Benefício na Rescisão garante que no mês da rescisão o colaborador terá direito ao benefício.
- Considerar Vínculos com rescisão do mês anterior para cálculo do benefício considera pagar o benefício da competência atual mesmo com o vínculo rescindido na anterior.

Observação: Campo para indicação de levantamentos corriqueiros para o benefício.

#### **4.2** EVENTOS MENSALIDADE

| <ul> <li>Eventos Mensalid</li> </ul> | lade               |         |                                 |                                 |   |
|--------------------------------------|--------------------|---------|---------------------------------|---------------------------------|---|
| Nr. Evento Mens.                     | Evento Mensalidade | N<br>(1 | Vr. Evento Mens.<br>Dependente) | Evento Mensalidade (Dependente) |   |
|                                      | Pesquisar          | Q       |                                 | Pesquisar                       | Q |
| Valor Mensalidade                    |                    | v       | /alor Mensalidade (E            | ependente)                      |   |
| Valor Piso                           |                    | v       | /alor Teto                      |                                 |   |
|                                      |                    |         |                                 |                                 |   |

Figura 39: Eventos Mensalidade

Os eventos de mensalidade representam o custo total do benefício, e não o valor descontado do colaborador.

**Escolha do Evento: Evento Mensalidade:** Selecione um evento para representar a mensalidade do titular (fixa, percentual do salário ou mensalidade). Caso necessário, escolha um evento adicional para o dependente.

**Definição de Valores: Valor Mensalidade:** Insira o valor da mensalidade para o titular. Configure o valor da mensalidade para dependentes, se aplicável. **Valor Piso e Valor Teto:** Opcionalmente, defina um piso e/ou teto para limitar os valores de mensalidade.

### 4.3 EVENTOS VÍNCULO

| Nr. Evento Tit. (Vínculo)    | Evento Titular (Vínculo)               |                           |                               |                                |                                            |
|------------------------------|----------------------------------------|---------------------------|-------------------------------|--------------------------------|--------------------------------------------|
|                              | Pesquisar                              |                           |                               |                                | C                                          |
| Tipo Participação Titular    |                                        | Faixa Salarial Titular    |                               | Percentual/Valor Titular       | Percentual/Valor Titular –<br>Associado    |
|                              | $\sim$                                 |                           | CR.                           |                                |                                            |
| Valor Piso Titular           |                                        |                           | Valor Teto Titular            |                                |                                            |
| Valor Piso Titular - Associa | ado                                    |                           | Valor Teto Titular - Associad | lo                             |                                            |
| Nr. Evento Dep. (Vínculo)    | Evento Dependente (Víncul<br>Pesquisar | p)                        |                               |                                | c                                          |
| Tipo Participação Depend     | ente                                   | Faixa Salarial Dependente |                               | Percentual/Valor<br>Dependente | Percentual/Valor<br>Dependente – Associado |
|                              | ~                                      |                           | Q.                            |                                |                                            |
| Valor Piso Dependente        |                                        |                           | Valor Teto Dependente         |                                |                                            |
| Valor Piso Dependente - A    | ssociado                               |                           | Valor Teto Dependente - As    | sociado                        |                                            |
| Evento Titular (Coparticip   | ação)                                  |                           | Evento Dependente (Copart     | ticipação)                     |                                            |
| Pesquisar                    |                                        | Q                         | Pesquisar                     |                                | C                                          |
|                              |                                        |                           |                               |                                |                                            |

Figura 40: Eventos Vínculo

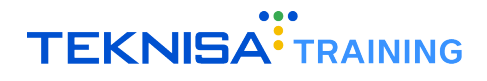

Os eventos de vínculo especificam como o custo do benefício será compartilhado com o colaborador.

Evento Titular (Vínculo): Escolha um evento de desconto para o titular.

#### Tipo de Participação Titular:

- Faixa Salarial: Valor baseado em categorias salariais.
- Valor Fixo: Um valor definido para cada colaborador.
- Percentual do Salário: Um percentual aplicado ao salário do colaborador.
- · Percentual da Mensalidade: Um percentual aplicado ao valor da mensalidade.

## Faixa Salarial Titular Percentual/Valor Titular Valor Piso Titular Valor Teto Titular Valor Piso Titular - Associado Valor Teto Titular - Associado

Atenção: Caso o benefício inclua dependentes, configure eventos e parâmetros adicionais para eles.

Co-participação: Em casos de benefícios com co-participação, como planos de saúde:

Eventos de Co-participação: Configure eventos separados para titular e dependentes, se necessário.

**Subsídios:** Defina subsídios aplicáveis à co-participação, caso existam. (GERALMENTE PARA BENEFÍCIOS MENSAIS)

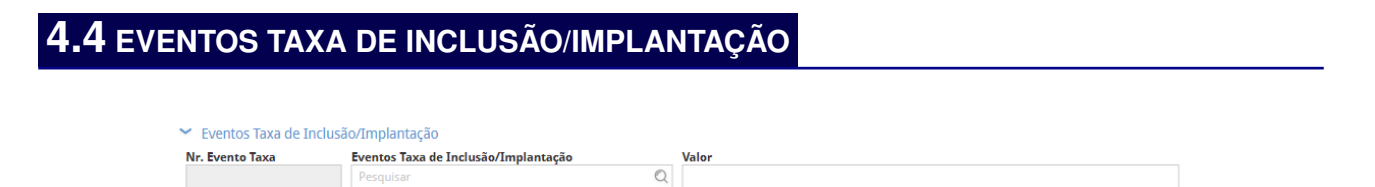

Figura 41: Eventos Taxa Inclusão/Implantação

Caso o benefício inclua uma taxa de inclusão ou implantação, esta pode ser configurada como desconto rateado entre os beneficiários. Este campo é opcional.

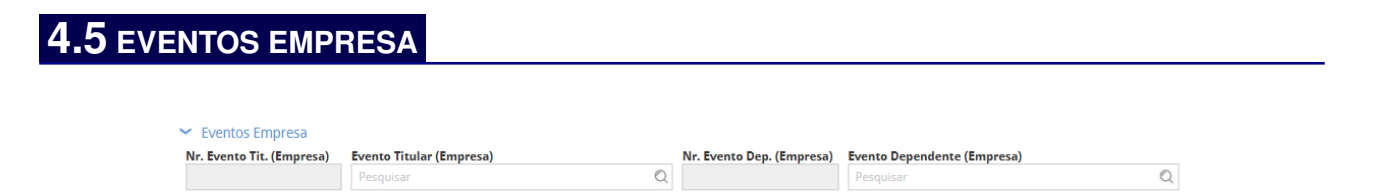

Figura 42: Eventos Empresa

Quando o benefício tem um custo total e parte dele é assumido pela empresa:

**Evento Titular (Empresa):** Escolha um evento para registrar o custo da empresa. **Evento Dependente (Empresa):** Caso necessário, configure eventos separados para dependentes.

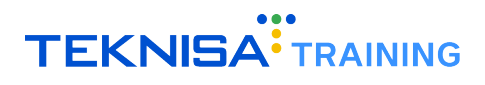

### **4.6** PARÂMETROS PARA BENEFÍCIOS MENSAIS

| ➤ Benefício Mensal                      |                                         |
|-----------------------------------------|-----------------------------------------|
| Gera benefício em caso de féria         | Gera benefício caso encontre falt       |
| Gera benefício caso encontre atestad    | Duplica 1ª Mensalidade Integra          |
| Gera benefício caso encontre afastament | Gera benefício no retorno do afastament |
| ✓ Gera desconto para afasta             |                                         |

Figura 43: Benefício Mensal

#### 4.6.1 Regras de Concessão:

- Faltas: Configure se o benefício será concedido mesmo em casos de faltas.
- Atestados: Determine se o benefício será concedido em casos de atestados médicos.
- Afastamentos: Defina se o benefício será concedido durante períodos de afastamento e se haverá descontos nesse caso.
- Férias: Configure se o benefício será concedido durante as férias do colaborador.

#### 4.6.2 Mensalidade Integral:

Configure se a primeira mensalidade será duplicada integralmente.

#### 4.6.3 Considerações sobre Dependentes:

Quando houver dependentes, os campos de faixa etária ou valor de mensalidade não podem estar simultaneamente vazios. Caso não haja concessão ou desconto por faixa etária, insira o valor da mensalidade do dependente como zero.

Após preencher corretamente os campos necessários, clique em Salvar para finalizar o cadastro.

## Cadastro de Beneficiários

Após o cadastro dos benefícios, é necessário associar os beneficiários a esses benefícios. Essa etapa garante que os colaboradores selecionados recebam os valores e condições previamente configurados.

Para acessar a tela de benefícios, siga o caminho: Início > Vales e Benefícios > Benefícios (Figura 44)

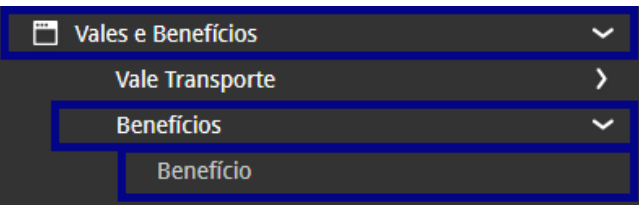

Figura 44: Caminho

2. Na tela apresentada, clique em Aplicar Filtro (Figura 45) para listar todos os benefícios já cadastrados.

| Nr. Benefício    | Ativo          |           | Dt. Início Vigencia |                |
|------------------|----------------|-----------|---------------------|----------------|
|                  | Sim            | ~         |                     |                |
| Dt. Fim Vigencia | Tipo Benefício |           |                     |                |
| 8                | Pesquisar      |           |                     | Q              |
| Forma Benefício  |                | Estrutura |                     |                |
| Pesquisar        | Q              | Pesquisar |                     | 0              |
| Tipo Período     |                |           |                     |                |
|                  | ~              |           |                     |                |
|                  |                |           |                     |                |
| > Mais campos    |                |           |                     |                |
|                  |                |           |                     |                |
| Fechar           |                | ×         |                     | Aplicar filtro |
|                  |                |           |                     |                |

Figura 45: Aplicar Filtro

3. Acesse o benefício desejado na lista de benefícios cadastrados (Figura 46).

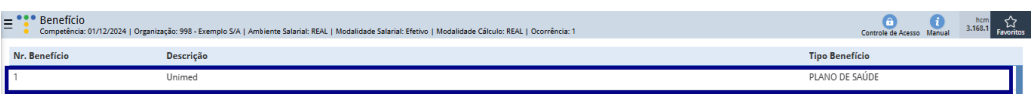

Figura 46: Benefício Cadastrado

4. Acesse a aba (Figura 47).

Filtrar

| Enefício<br>Competência: 01/12/2024   Or; | ganização: 998 - Exemplo S/A   Am | biente Salarial: REAL   Modalida     | de Salarial: Efetivo   N | Iodalidade Cálculo: REAL   Or | corrência: 1 |            |        | Controle de Acesso N | 1 168.1 Favoritos |
|-------------------------------------------|-----------------------------------|--------------------------------------|--------------------------|-------------------------------|--------------|------------|--------|----------------------|-------------------|
| Nr. Benefício                             | Descrição                         | 1 - Unimed<br>Benefício Beneficiário | Por Evento Be            | neficiário                    |              |            |        |                      |                   |
| 1                                         | Unimed                            | Dt Cancelamente                      | Na Vincula               | Viesule                       |              | No Posson  | Person | Time P               | an afisiásia      |
| 2                                         | Deslocamento in itinere           | Dt. Cancelamento                     | INF. VINCUIO             | Vinculo                       |              | Nr. Pessoa | Pessoa | про в                | enericiario       |
| 3                                         | CONVENIO MEDICO                   |                                      |                          |                               |              |            |        |                      |                   |
| 7                                         | Vale Combustível                  |                                      |                          |                               |              |            |        |                      |                   |
| 8                                         | CESTA BASICA                      |                                      |                          |                               |              |            |        |                      |                   |
| 9                                         | Unifacil Apartamento -            |                                      |                          |                               |              |            |        |                      |                   |
| 10                                        | NOVO NEGOCIO                      |                                      |                          |                               |              |            |        |                      |                   |
| 11                                        | UNIMED 1                          |                                      |                          |                               |              |            |        |                      |                   |
| 12                                        | Vale Refeição                     |                                      |                          |                               |              |            |        |                      |                   |
|                                           |                                   |                                      |                          |                               |              |            |        |                      |                   |

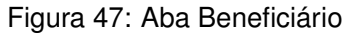

Na tela apresentada, é possível realizar o cadastro de beneficiários por dois modos: manualmente (ver item 5.1) e automático (ver item 5.2).

### **5.1** CADASTRO MANUAL DE BENEFICIÁRIOS

1. Clique em Adicionar (Figura 48).

|          |                      | •     |
|----------|----------------------|-------|
| < Voltar |                      | Ações |
|          | Figura 48: Adicionar |       |

2. Preencha o formulário (Figura 49) solicitado com as informações:

| Benefício<br>Competência: 01/1 | 2/2024   Organização: 998 - Exemplo S/A   Am | nbiente Salarial: REAL   Mo      | odalidade Salarial: Efetivo   Mo | dalidade Cálculo: R | EAL   Ocorrência: 1 |      |                   | Controle de | Acesso Manual | hcm<br>3.168.1 Favoritos |
|--------------------------------|----------------------------------------------|----------------------------------|----------------------------------|---------------------|---------------------|------|-------------------|-------------|---------------|--------------------------|
| No. Republicia                 |                                              |                                  | <ul> <li>« 1 - Unimed</li> </ul> |                     |                     |      |                   |             |               |                          |
| INF. Deneticio                 | Benefício Beneficiário Por Evento            | <ul> <li>Beneficiário</li> </ul> | Beneficiário                     |                     |                     |      |                   |             |               |                          |
|                                | Dt. Cancelamento N                           | Ir. Vínculo                      | Número de Inscrição              |                     |                     |      |                   |             | ( Ari         |                          |
| 2                              | 4                                            | 16                               |                                  |                     |                     |      |                   |             | V Au          |                          |
| 3                              |                                              |                                  | Data Inscrição 오                 |                     | Dt. Cancelamento    |      |                   | % Subsidio  |               |                          |
| -                              |                                              | 98                               |                                  | <b></b>             | Ē                   |      | Subsidiado(a) 100 |             |               |                          |
| '                              | 29                                           | 98                               | Tipo Vínculo                     | Vínculo 😜           |                     | Pess | oa 😜              |             | Tipo Benefic  | iário 😜                  |
| 8                              |                                              |                                  | Ativos 🗸                         | Pesquisar           | e                   | 2    |                   | ×           |               | $\sim$                   |
|                                | 1                                            |                                  | Intogração Elotrônica            |                     |                     | 0.4  | Ronofísia O       |             |               |                          |
| 9                              |                                              |                                  | Descuisar                        |                     | (                   | 10   | Dementicio 🗸      |             |               |                          |
| 10                             |                                              |                                  |                                  |                     |                     |      | -                 |             |               |                          |
|                                | 8                                            | 13                               | Observação                       |                     |                     |      |                   |             |               |                          |
| 11                             | 11                                           | 5                                |                                  |                     |                     |      |                   |             |               |                          |
| 12                             |                                              | ,<br>,                           |                                  |                     |                     |      |                   |             |               |                          |
|                                | 79                                           | 97                               |                                  |                     |                     |      |                   |             |               |                          |
| 13                             |                                              | 47                               |                                  |                     |                     |      |                   |             |               |                          |
| 14                             |                                              |                                  |                                  |                     |                     |      |                   |             |               |                          |
|                                | 44                                           | 47                               |                                  |                     |                     |      |                   |             |               |                          |
| 16                             |                                              | 20                               |                                  |                     |                     |      |                   |             |               |                          |
| 17                             | 4                                            | 89                               |                                  |                     |                     |      |                   |             |               |                          |
|                                | 21                                           | 79                               |                                  |                     |                     |      |                   |             |               |                          |
| 18                             |                                              |                                  |                                  |                     |                     |      |                   |             |               |                          |
| 20                             |                                              | 14                               |                                  |                     |                     |      |                   |             |               |                          |
| 20                             | 7                                            | 14                               |                                  |                     |                     |      |                   |             |               |                          |
|                                |                                              |                                  |                                  |                     |                     |      |                   |             |               |                          |
|                                | 0:                                           | 39                               |                                  |                     |                     |      |                   |             |               |                          |
|                                |                                              | 80                               |                                  |                     |                     |      |                   |             |               |                          |
|                                |                                              |                                  |                                  |                     |                     |      |                   |             |               |                          |
|                                |                                              | 95                               |                                  |                     |                     |      |                   |             |               |                          |
|                                | 4                                            | 13                               |                                  |                     |                     |      |                   |             |               |                          |
|                                |                                              |                                  |                                  |                     |                     |      |                   |             |               |                          |
|                                |                                              |                                  |                                  |                     |                     |      |                   |             |               |                          |
| ( Cancelar                     |                                              |                                  |                                  |                     |                     |      |                   |             |               | Salvar                   |
| ( concerni                     |                                              |                                  |                                  |                     |                     |      |                   |             |               | Daivai                   |

Figura 49: Formulário

- Número de Inscrição: Identificação do beneficiário no benefício;
- Data de Inscrição: Data inicial de participação no benefício;
- · Data de Cancelamento: Preenchida apenas quando o vínculo é encerrado no benefício;
- Subsídio:
  - Marque se o benefício será 100% subsidiado;
  - Caso aplicável, defina um percentual de subsídio personalizado.
- Beneficiário: Selecione o colaborador que receberá o benefício;
- · Integração Eletrônica: Relacione o cartão de integração previamente cadastrado;
- Quantidade de Benefício Diário: Informe a quantidade de benefícios diários concedidos;
- Observações: Inclua informações adicionais, se necessário.
- 3. Clique em Salvar (Figura 50) para concluir o cadastro.

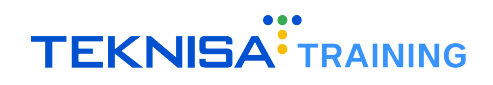

| dalidade Salarial: Efetivo   Modalidade Cálculo: REAL   Ocorrência: 1 |                   | Controle de Acesso Manual | hcm<br>3.168.1 Favoritos |
|-----------------------------------------------------------------------|-------------------|---------------------------|--------------------------|
| « 1 - Unimed                                                          |                   |                           |                          |
| Beneficiário                                                          |                   |                           |                          |
| Número de Inscrição                                                   |                   | Ati                       |                          |
| Data Inscrição 😂 Dt. Cancelamento                                     | Eubridiada(a) 100 | % Subsídio                |                          |
|                                                                       | Subsidiado(a) 100 |                           |                          |
| Tipo Vinculo Vinculo S                                                | Pessoa 🔮          | Tipo Benefic              | iário 😂                  |
| Pesquisai                                                             |                   | ^                         | Ŷ                        |
| Pesquisar                                                             |                   |                           |                          |
| 0h                                                                    |                   |                           |                          |
| Observação                                                            |                   |                           |                          |
|                                                                       |                   |                           |                          |
|                                                                       |                   |                           |                          |
|                                                                       |                   |                           |                          |

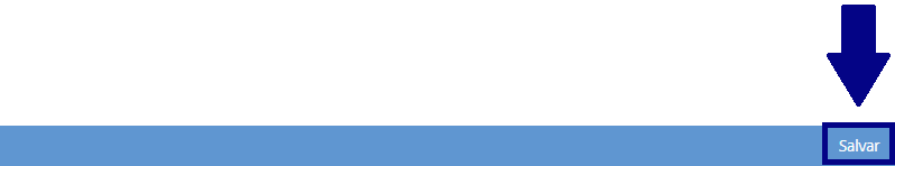

#### Figura 50: Salvar

## 5.2 CADASTRO AUTOMÁTICO DE BENEFICIÁRIOS

1. Acesse o menu Ações (Figura 51).

| **       | 17 No. 1161 6860 10 6066 |                  |  |
|----------|--------------------------|------------------|--|
| 25       | VALE ALIMENTAÇÃO         |                  |  |
| < Voltar |                          | Adicioar         |  |
|          |                          | Figura 51: Ações |  |

2. Selecione a opção de Cadastro Automático (Figura 52).

| Ações               |  |
|---------------------|--|
| Cadastro Automático |  |
| Exclusão Automática |  |
| Geração de Planilha |  |
| Importar            |  |
| ( Cancelar          |  |
|                     |  |

Figura 52: Cadastro Automático

3. Em seguida, configure as informações no formulário (Figura 53) para selecionar os vínculos desejados e definir parâmetros:

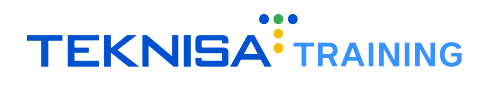

| Cadastro Automático                      |    |                     |          |
|------------------------------------------|----|---------------------|----------|
| ✓ Filtro                                 |    |                     |          |
| Estrutura Sindical                       |    | Estrutura Legal     |          |
|                                          | Q. |                     | ଷ୍ଟ      |
| Estrutura Gerencial                      |    | Tipo Beneficiário 🥥 |          |
| Pesquisar                                | Q  |                     | ~        |
| Vínculos                                 |    | Pessoa              |          |
|                                          | ¢. |                     | ¢.       |
| ✓ Dados Beneficiário<br>Data Inscrição ♀ |    | Eventos             |          |
|                                          |    |                     | Ø.       |
| <b>Qtd. Benefício ©</b><br>1             |    | Tipo Valor          | ~        |
| Valor Referência                         |    | Vr. Benefício       |          |
|                                          | ×  |                     |          |
|                                          |    |                     |          |
| ( Voltar                                 |    |                     | Confirma |

Figura 53: Formulário

- Filtro: Selecione os vínculos a partir das estruturas indicadas:
  - Estrutura Sindical
  - Estrutura Legal
  - Estrutura Gerencial
  - Vínculos: opção utilizada para a seleção avulsa de vínculos.

#### Dados Beneficiário:

- Data Inscrição
- Eventos
- Qtd. Benefício
- Tipo Valor
- Valor Referência
- Vr. Benefício
- 4. Clique em **Confirmar** (Figura 54) para finalizar.

| Cadastro Automático                                               |                     |
|-------------------------------------------------------------------|---------------------|
| ← Filtro                                                          |                     |
| Estrutura Sindical                                                | Estrutura Legal     |
| Ø.                                                                | Ø.                  |
| Estrutura Gerencial                                               | Tipo Beneficiário 🤉 |
| Pesquisar Q                                                       | ~ ·                 |
| Vinculos                                                          | Pessoa              |
| d.                                                                | R.                  |
| <ul> <li>✓ Dados Beneficiário</li> <li>Data Insertên 0</li> </ul> | Buelor              |
|                                                                   | (Q)                 |
| Qtd. Benefício \Theta                                             | Tipo Valor          |
| 1                                                                 |                     |
| Valor Referência                                                  | Vr. Beneficio       |
| ×                                                                 |                     |
|                                                                   | ·                   |
| < Voltar                                                          | Confirmar           |

Figura 54: Confirmar

## Cálculo de Beneficiário

O cálculo de benefícios é uma etapa essencial para determinar os valores de concessão e desconto aplicáveis aos vínculos. Este processo inclui o cadastro de formulários, execução do cálculo, validação dos resultados e exportação dos valores para a folha de pagamento.

1. No menu principal, acesse: Início > Vales e Benefícios > Benefícios > Cálculo de Benefícios (Figura 55).

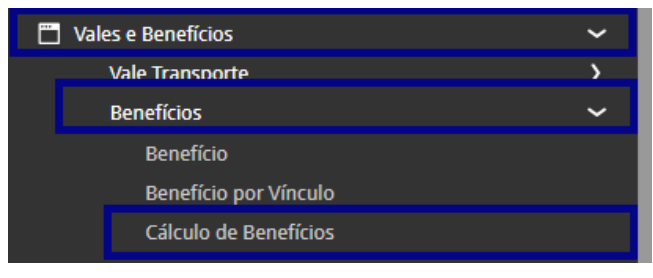

Figura 55: Caminho Cálculo

2. Utilize a tela Cálculo de Benefícios (Figura 56) para cadastrar ou selecionar formulários existentes.

| Cálculo de Benefícios<br>Competência: 01/12/2024   Organização: 998 - Exemplo S/A   Ambiente | Salarial: REAL   Modalidade Salarial: Efetivo   Modalidade Cálculo: REAL   Ocorrência: 1 | Controle de Acesso Manual 3.168.1 Favor |
|----------------------------------------------------------------------------------------------|------------------------------------------------------------------------------------------|-----------------------------------------|
| Descrição                                                                                    | Tipo de Benefício                                                                        | Ordem                                   |
| unimed teste                                                                                 | PLANO DE SAÚDE                                                                           | Lista de Estrutura                      |
|                                                                                              |                                                                                          |                                         |
|                                                                                              |                                                                                          |                                         |
|                                                                                              |                                                                                          |                                         |
|                                                                                              |                                                                                          |                                         |
|                                                                                              |                                                                                          |                                         |
|                                                                                              |                                                                                          |                                         |
|                                                                                              |                                                                                          |                                         |
|                                                                                              |                                                                                          |                                         |
|                                                                                              |                                                                                          |                                         |
|                                                                                              |                                                                                          |                                         |
|                                                                                              |                                                                                          |                                         |
|                                                                                              |                                                                                          |                                         |
|                                                                                              |                                                                                          |                                         |
|                                                                                              |                                                                                          |                                         |
|                                                                                              |                                                                                          |                                         |
|                                                                                              |                                                                                          |                                         |
|                                                                                              |                                                                                          |                                         |
|                                                                                              |                                                                                          |                                         |
|                                                                                              |                                                                                          |                                         |
|                                                                                              |                                                                                          |                                         |
| Maltar                                                                                       | 0                                                                                        |                                         |
| voitai                                                                                       | Adicionar                                                                                |                                         |

Figura 56: Tela Cálculo de Benefícios

3. Clique em Adicionar (Figura 57) para criar um novo formulário.

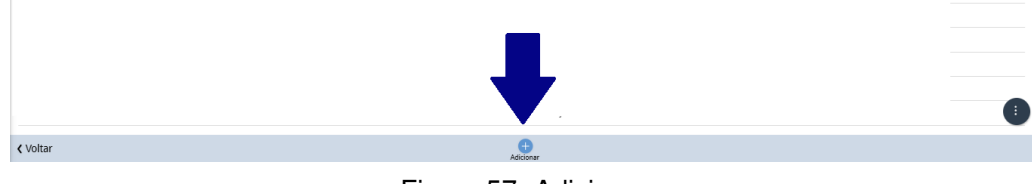

Figura 57: Adicionar

4. Preencha os seguintes campos no formulário (Figura 58):

| Descrição 😏                                                                        |               |                     |               |                                         |
|------------------------------------------------------------------------------------|---------------|---------------------|---------------|-----------------------------------------|
| Fipo Periodo 😂                                                                     |               | Tipo de Benefício   |               |                                         |
|                                                                                    |               | ✓ Pesquisar         |               | C                                       |
| strutura Benefício                                                                 |               |                     |               |                                         |
| Pesquisar                                                                          |               |                     |               | (                                       |
| Pagamento 😂                                                                        |               |                     |               |                                         |
|                                                                                    | Memória Cálcu | Cálculo Complement. |               | Emitir Demonstrativo de Benefíc         |
| nício 😂                                                                            | Fim 😂         |                     | Dias Apurados |                                         |
|                                                                                    |               | 曽                   |               |                                         |
| Crédito Indevido<br>Critério de Seleção<br>Irdem O                                 |               |                     |               |                                         |
| Crédito Indevido<br>Critério de Seleção<br>Ordem O                                 |               |                     |               | v                                       |
| Crédito Indevido<br>Critério de Seleção<br>Ordem O                                 |               |                     |               | v                                       |
| Crédito Indevido<br>Critério de Seleção<br>Jrdem O                                 |               |                     |               |                                         |
| Crédito Indevido<br>Critério de Seleção<br>Ordem O                                 |               |                     |               | ~                                       |
| Crédito Indevido                                                                   |               |                     |               | ~                                       |
| Crédito Indevido                                                                   |               |                     |               | ~~~~~~~~~~~~~~~~~~~~~~~~~~~~~~~~~~~~~~~ |
| Crédito Indevido<br>Critério de Seleção<br>Ordem O                                 |               |                     |               | v                                       |
| Crédito Indevido<br>Critério de Seleção<br>Ordem O                                 |               |                     |               | v                                       |
| Crédito Indevido<br>Critério de Seleção<br>Ordem O                                 |               |                     |               | v                                       |
| Crédito Indevido<br>' Critério de Seleção<br>Ordem O                               |               |                     |               |                                         |
| <ul> <li>Crédito Indevido</li> <li>Critério de Seleção</li> <li>Ordem O</li> </ul> |               |                     |               |                                         |

Figura 58: Formulário

- Tipo de Período: Defina o período de apuração.
- Tipo de Benefício: Escolha o benefício a ser calculado.
- Estrutura do Benefício: Selecione a estrutura responsável pela concessão.
- Datas: Insira a data de pagamento, início e fim da apuração.
  - Pagamento;
  - Início;
  - Fim.
- Critérios de Seleção:
  - Ordem: Configure a ordem de cálculo com base em:
    - \* Estrutura;
    - \* Lista de estruturas;
    - \* Lista de sindicatos;
    - \* Lista de vínculos;
    - \* Lista de benefícios.
  - Vínculos: Informe os nomes inicial e final dos vínculos incluídos no cálculo.
    - \* Nome Inicial;
    - \* Nome Final.

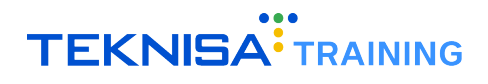

5. Clique em Salvar (Figura 59) para finalizar o cadastro.

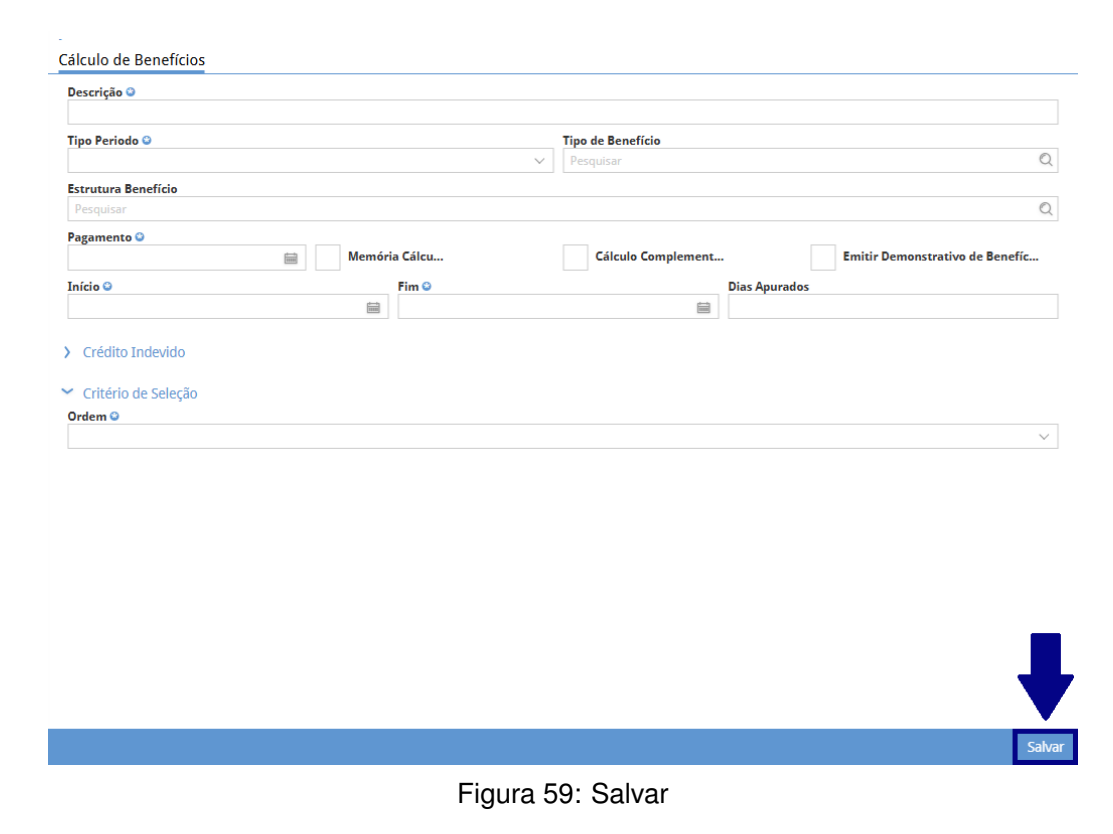

## 6.1 EXECUÇÃO DO CÁLCULO

1. Acesse o menu Ações (Figura 60) na janela de detalhamento do formulário.

| 8 - unimed teste                  |                                                |                                                                                                    |
|-----------------------------------|------------------------------------------------|----------------------------------------------------------------------------------------------------|
| Calculo de Beneficios             |                                                |                                                                                                    |
| Descrição                         |                                                |                                                                                                    |
| unimed teste                      |                                                |                                                                                                    |
| Tipo Periodo                      |                                                | Tipo de Benefício                                                                                     |
| Mensal                            |                                                | PLANO DE SAUDE                                                                                        |
| Estrutura Benefício               |                                                |                                                                                                    |
| ORGANIZACOES N E F LTDA           |                                                |                                                                                                    |
| Pagamento                         |                                                |                                                                                                    |
| 28/02/2020                        | Memoria Calcu                                  | Emitir Demonstrativo de Benefic                                                                       |
| Crédito Indouido                  |                                                |                                                                                                    |
|                                   |                                                |                                                                                                    |
| Y Critério de Seleção             |                                                |                                                                                                    |
| Ordem                             |                                                |                                                                                                    |
| Lista de Estrutura                |                                                |                                                                                                    |
| Lista Estrutura Legal             |                                                |                                                                                                    |
| ABC SERVIÇOS , ACM Industria Alim | enticia, ADM Serviços, AJC industria Alimentic | cia, Agrelos, Apresentação teknisa 072020, CISNE TRANSPORTE, CL RESTAURANTE, Cl Filial, Consultoria L |
| Lista Estrutura Gerencial         |                                                |                                                                                                    |
|                                   |                                                |                                                                                                    |
| Admissão Inicial                  |                                                | Admissão Final                                                                                        |
|                                   |                                                |                                                                                                    |
| A                                 |                                                |                                                                                                    |
| > Auditoria                       |                                                |                                                                                                    |
|                                   |                                                |                                                                                                    |
|                                   |                                                |                                                                                                    |
|                                   |                                                |                                                                                                    |
|                                   |                                                |                                                                                                    |
|                                   |                                                |                                                                                                    |
|                                   | 2 🗊                                            | Ações                                                                                                 |
|                                   | Editar Excluir                                 |                                                                                                    |
|                                   | Figu                                           | ra 60: Calcular                                                                                       |

2. Em seguida, selecione Calcular Benefício (Figura 61).

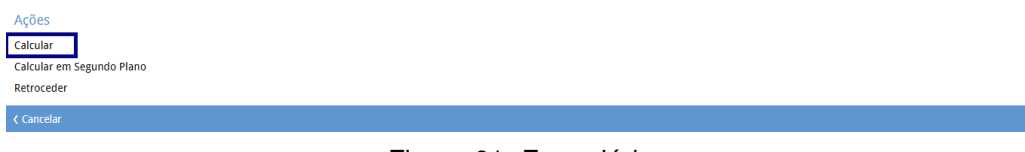

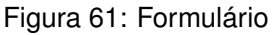

- 3. Após o processamento do cálculo, o sistema apresenta uma janela de filtro.
- 4. Clique em Aplicar Filtro (Figura 62) para listar todos os vínculos contemplados no cálculo.

| Filtrar            |                           |
|--------------------|---------------------------|
| Vínculo            |                           |
| Pesquisar          | Q                         |
| Estrutura Legal    | Estrutura Gerencial       |
| Pesquisar Q        | Pesquisar Q               |
| Benefício          | Evento                    |
| Pesquisar Q        | Pesquisar Q               |
| Início da Apuração | Fim da Apuração           |
| 8                  |                           |
| Data de Pagamento  | Qtde Diária Dias Apurados |
| <b></b>            |                           |
| > Mais campos      |                           |
| Fechar             | × Aplicar filtro          |

Figura 62: Aplicar Filtro

5. O sistema redireciona para a tela **Lançamento de Benefícios** (Figura 63), onde é possível revisar e ajustar os valores calculados.

| E Competência: | ntos de Benefícios<br>01/12/2024   Organização: 998 - Exemplo S/A   Ambiente Salarial: REA | .   Modalidade Salarial: Efetivo   Modalida | ade Cálculo: REAL   Ocorrê | ncia: 1                | Controle de Ac    | esso Manual hcm<br>3.168.1 Favoritos |
|----------------|--------------------------------------------------------------------------------------------|---------------------------------------------|----------------------------|------------------------|-------------------|--------------------------------------|
| Nr. Vínculo    | Vínculo                                                                                    | Benefício                                   | Nr. Evento                 | Evento                 | Data de Pagamento | Valor Total                          |
| 347            | ADRIANA APARECIDA SARAIVA REZENDE                                                          | Vale Refeição                               | 5                          | VALE REFEICAO RECEBIDO | 01/12/2024        | 190,00                               |
|                |                                                                                            |                                             |                            |                        |                   |                                      |
|                |                                                                                            |                                             |                            |                        |                   |                                      |
|                |                                                                                            |                                             |                            |                        |                   |                                      |
|                |                                                                                            |                                             |                            |                        |                   |                                      |
|                |                                                                                            |                                             |                            |                        |                   |                                      |
|                |                                                                                            |                                             |                            |                        |                   |                                      |
|                |                                                                                            |                                             |                            |                        |                   |                                      |
|                |                                                                                            |                                             |                            |                        |                   |                                      |
|                |                                                                                            |                                             |                            |                        |                   |                                      |
|                |                                                                                            |                                             |                            |                        |                   |                                      |
|                |                                                                                            |                                             |                            |                        |                   |                                      |
|                |                                                                                            |                                             |                            |                        |                   |                                      |
|                |                                                                                            |                                             |                            |                        |                   |                                      |
|                |                                                                                            |                                             |                            |                        |                   |                                      |
|                |                                                                                            |                                             |                            |                        |                   |                                      |
|                |                                                                                            |                                             |                            |                        |                   |                                      |
|                |                                                                                            |                                             |                            |                        |                   |                                      |
|                |                                                                                            |                                             |                            |                        |                   |                                      |
|                |                                                                                            |                                             |                            |                        |                   |                                      |
|                |                                                                                            |                                             |                            |                        |                   |                                      |
|                |                                                                                            |                                             | -                          |                        |                   | •                                    |
| < Voltar       |                                                                                            |                                             | Adicionar                  |                        |                   | Ações                                |
|                |                                                                                            |                                             |                            |                        |                   |                                      |

Figura 63: Lançamento de Benefícios

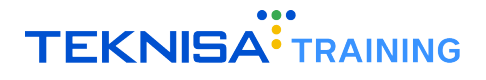

### **6.2** DETALHAMENTO DOS LANÇAMENTOS

A tela **Lançamento de Benefícios** (Figura 64) apresentará os eventos criados e seus respectivos valores com base no cálculo. Como, por exemplo:

| Lançament<br>Competência: 0 | OS de Benefícios<br>1/12/2024   Organização: 998 - Exemplo S/A   Ambiente Salarial: REAI | L   Modalidade Salarial: Efetivo   Modal | dade Cálculo: REAL   Ocorrê | ncia: 1                | Controle di       | Acesso Manual Acesso Favor |
|-----------------------------|------------------------------------------------------------------------------------------|------------------------------------------|-----------------------------|------------------------|-------------------|----------------------------|
| Ir. Vínculo                 | Vínculo                                                                                  | Benefício                                | Nr. Evento                  | Evento                 | Data de Pagamento | Valor Total                |
| 47                          | ADRIANA APARECIDA SARAIVA REZENDE                                                        | Vale Refeição                            | 5                           | VALE REFEICAO RECEBIDO | 01/12/2024        | 190,00                     |
|                             |                                                                                          |                                          |                             |                        |                   |                            |
|                             |                                                                                          |                                          |                             |                        |                   |                            |
|                             |                                                                                          |                                          |                             |                        |                   |                            |
|                             |                                                                                          |                                          |                             |                        |                   |                            |
|                             |                                                                                          |                                          |                             |                        |                   |                            |
|                             |                                                                                          |                                          |                             |                        |                   |                            |
|                             |                                                                                          |                                          |                             |                        |                   |                            |
|                             |                                                                                          |                                          |                             |                        |                   |                            |
|                             |                                                                                          |                                          |                             |                        |                   |                            |
|                             |                                                                                          |                                          |                             |                        |                   |                            |
|                             |                                                                                          |                                          |                             |                        |                   |                            |
|                             |                                                                                          |                                          |                             |                        |                   |                            |
|                             |                                                                                          |                                          |                             |                        |                   |                            |
|                             |                                                                                          |                                          |                             |                        |                   |                            |
|                             |                                                                                          |                                          |                             |                        |                   |                            |
|                             |                                                                                          |                                          |                             |                        |                   |                            |
|                             |                                                                                          |                                          |                             |                        |                   |                            |
|                             |                                                                                          |                                          |                             |                        |                   |                            |
|                             |                                                                                          |                                          |                             |                        |                   |                            |
|                             |                                                                                          |                                          |                             |                        |                   |                            |
|                             |                                                                                          |                                          |                             |                        |                   |                            |
| ltar                        |                                                                                          |                                          | Đ                           |                        |                   | Acé                        |

Figura 64: Eventos Lançamentos

#### Mensalidade:

• Valor total da mensalidade calculada com base nos parâmetros configurados.

#### Desconto do Vínculo:

• Parte do custo atribuída ao colaborador.

#### Custo da Empresa:

· Valor restante assumido pela empresa após o desconto do vínculo.

Os valores apurados incluem detalhes como início e fim da apuração, quantidade de dias úteis, dias não úteis, e eventos específicos para faltas, atestados, afastamentos, férias e aviso prévio.

- Revise os lançamentos para verificar a consistência dos valores calculados.
- Clique em um evento de desconto para acessar as informações detalhadas (Figura 65), incluindo:
  - Datas de apuração e pagamento.
  - Quantidade diária de benefício.
  - Dias úteis e não úteis considerados.
  - Valores de desconto e custo total.

| Nr. Vínculo        | Vínculo                           |            |                |                       |               |     |
|--------------------|-----------------------------------|------------|----------------|-----------------------|---------------|-----|
| 347                | ADRIANA APARECIDA SARAIVA REZENDE |            |                |                       |               |     |
| Estrutura Legal    |                                   |            | Estrutura Ger  | encial                |               |     |
| ORGANIZACOES EA    | D LTDA                            |            | ADMINISTRAC    | DAO                   |               |     |
| Benefício          | N                                 | lr. Evento |                | Evento                |               |     |
| Vale Refeição      |                                   | 5          |                | VALE REFEICAO RECEBID | 0             |     |
| Início da Apuração |                                   |            | Fim da Apuraç  | ção                   |               |     |
| 01/12/2024         |                                   |            | 31/12/2024     |                       |               |     |
| Data de Pagamento  | <b>b</b>                          |            | Qtde Diária    |                       | Dias Apurados |     |
| 01/12/2024         |                                   |            | 1              |                       | 19            |     |
| Valor Benefício    |                                   |            | Saldo do cartâ | io                    |               |     |
|                    |                                   | 10,00      |                |                       |               | 0,0 |
| Valor Total        |                                   |            | Parcelas(Qtde  | :)                    |               |     |
|                    |                                   | 190,00     | 0              |                       |               |     |
| Detalhamento       | da Apuração                       |            |                |                       |               |     |
| Auditoria          |                                   |            |                |                       |               |     |
|                    |                                   |            |                |                       |               |     |
|                    |                                   |            |                |                       |               |     |
|                    |                                   |            |                |                       |               |     |
|                    |                                   |            |                |                       |               |     |
|                    |                                   |            |                |                       |               |     |
|                    |                                   |            |                |                       |               |     |

C III Editar Excluir

Figura 65: Informações Detalhadas

### **6.3** AÇÕES DISPONÍVEIS NO MENU

No canto inferior direito da tela, está localizado o menu **Ações** (Figura 66), que disponibiliza as seguintes operações (Figura 67):

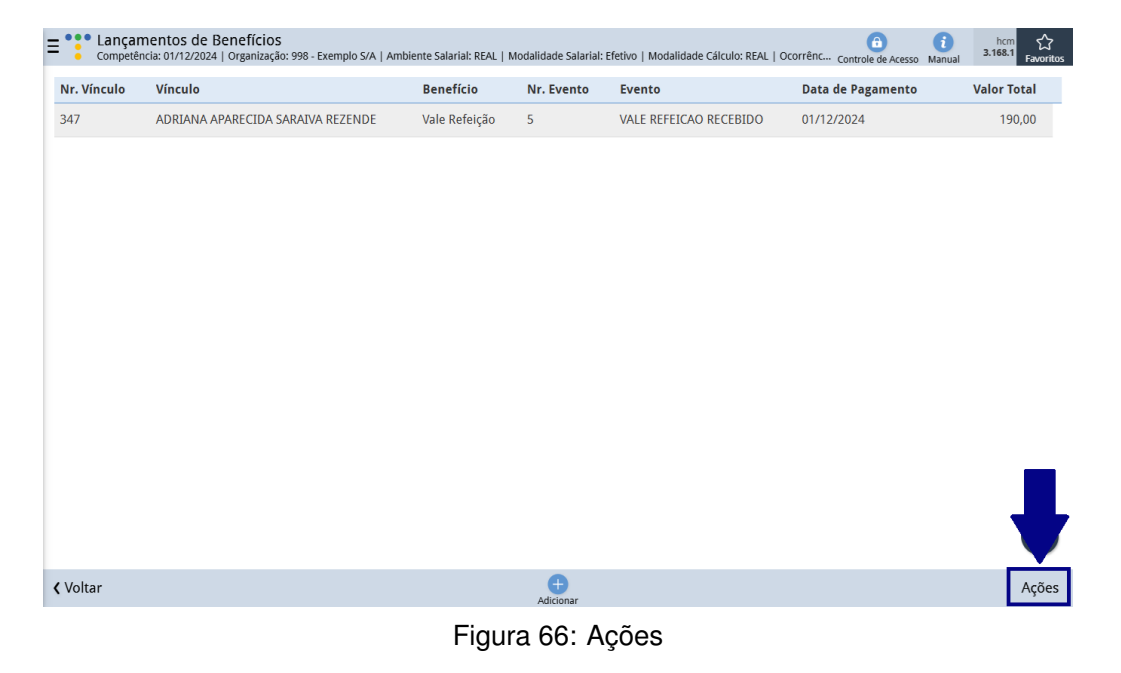

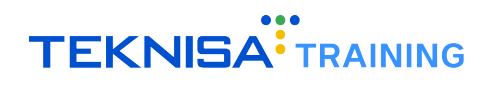

| Ações                      |  |  |
|----------------------------|--|--|
| Calcular                   |  |  |
| Calcular Parcial           |  |  |
| Retroceder Itens           |  |  |
| Exportar Lote              |  |  |
| Acrescentar/Descontar Dias |  |  |
|                            |  |  |

#### Figura 67: Operações

- Calcular Benefício: Realiza o cálculo total ou parcial dos benefícios.
- · Retroceder Cálculo: Permite reverter o cálculo realizado, se necessário.
- Exportar Valores: Exporta os valores calculados para a folha de pagamento.
- Acrescentar/Descontar Dias: Ajusta a quantidade de dias considerados no cálculo:
  - Selecione o benefício, vínculo e quantidade de dias a acrescentar ou descontar.
  - O ajuste será aplicado aos vínculos filtrados ou a todos, caso nenhum filtro seja definido.

### 6.4 FINALIZAÇÃO DO CÁLCULO

1. Após validação, feche o cálculo através da ação **Calcular** (Figura 68) para gerar os eventos que serão exportados para a folha de pagamento.

| Ações                      |  |
|----------------------------|--|
| Calcular                   |  |
| Calcular Parcial           |  |
| Retroceder Itens           |  |
| Exportar Lote              |  |
| Acrescentar/Descontar Dias |  |
| < Cancelar                 |  |

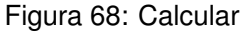

2. Utilize filtros (Figura 69, se necessário, para selecionar vínculos específicos na exportação.

| Tipo de Benefício   |
|---------------------|
| Pesquisar Q         |
| Estrutura Gerencial |
| Pesquisar Q         |
|                     |
| R.                  |
|                     |
| R.                  |
| Admissão Final      |
|                     |
|                     |
| Confirmar           |
|                     |

Figura 69: Filtro

3. Clique em Exportar Lote (Figura 70) para concluir o processo.

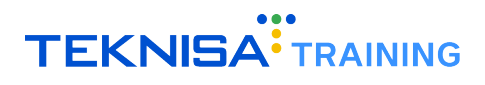

| Ações                      |  |
|----------------------------|--|
| Calcular                   |  |
| Calcular Parcial           |  |
| Retroceder Itens           |  |
| Exportar Lote              |  |
| Acrescentar/Descontar Dias |  |
| / Cancalar                 |  |

Figura 70: Exportar Lote

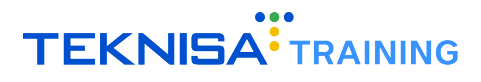

## Relatório Customizável de Benefícios

O **Relatório Customizável de Benefícios** é uma ferramenta que permite a extração e organização de informações relacionadas aos benefícios concedidos aos vínculos. A funcionalidade oferece opções para personalizar layouts, aplicar filtros e exportar os dados em diversos formatos.

Selecione o caminho: Início > Vales e Benefícios > Benefícios > Relatório Customizável de Benefícios Cadastrados ou Relatório Customizável de Benefícios Lançamentos (Figura 71)

| ۳ | ales e Benefícios                      | ~ |
|---|----------------------------------------|---|
|   | Vale Transporte                        | > |
|   | Benefícios                             | ~ |
|   | Benefício                              |   |
|   | Benefício por Vínculo                  |   |
|   | Cálculo de Benefícios                  |   |
|   | Itens do Movimento de Benefício        |   |
|   | Lançamentos de Benefícios              |   |
|   | Relatórios de Benefícios               |   |
|   | Relatório Customizável de Benefícios C |   |
|   | Relatório Customizável de Benefícios L |   |

Figura 71: Caminho

Na tela inicial, será exibido um filtro (Figura 72) com critérios amplos para seleção de dados.

| Thua                |            |                     |               | _   |
|---------------------|------------|---------------------|---------------|-----|
| Vínculos            | Benefícios |                     | Beneficiários |     |
| Ativos              | ✓ Ativos   | $\sim$              | Ativos        | ~   |
| Estrutura Legal     |            | Estrutura Gerencial |               |     |
|                     | ¢2         |                     |               | ¢.  |
| Estrutura Sindical  |            | Tipo Hierarquia     |               |     |
|                     | ¢2         | Pesquisar           |               | Q   |
| Estrutura Superior  |            | Tipo Periodo        |               |     |
|                     | Q          |                     |               | ~   |
| Lista de Benefícios |            | Tipo de Benefício   |               |     |
|                     | Q          |                     |               | ¢Q. |
| Dt. Início Vigência |            | Dt. Fim Vigência    |               |     |
|                     |            | $\otimes$           |               |     |
|                     |            |                     |               |     |

Figura 72: Filtro

- 1. Preencha os critérios de seleção no filtro apresentado.
  - **Exemplo:** Selecione um vínculo específico, como o participante dos cálculos realizados anteriormente.
- Clique em Aplicar Filtro (Figura 73) para listar os dados correspondentes ao vínculo e benefícios relacionados.

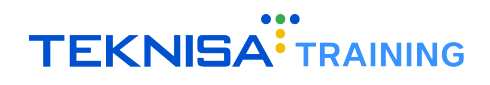

| Filtrar             |            |                     |               | _              |  |
|---------------------|------------|---------------------|---------------|----------------|--|
| Vinculos            | Benefícios |                     | Beneficiários |                |  |
| Ativos 🗸            | Ativos     | ~                   | Ativos        | $\sim$         |  |
| Estrutura Legal     |            | Estrutura Gerencial |               |                |  |
|                     | Q          | R                   |               |                |  |
| Estrutura Sindical  |            | Tipo Hierarquia     |               |                |  |
|                     | Q          | Pesquisar           | Q             |                |  |
| Estrutura Superior  |            | Tipo Periodo        |               |                |  |
|                     | Q          |                     |               |                |  |
| Lista de Benefícios |            | Tipo de Benefício   |               |                |  |
|                     | Q.         |                     |               |                |  |
| Dt. Início Vigência |            | Dt. Fim Vigência    |               |                |  |
| Fechar              |            | $\times$            |               | Aplicar filtro |  |

Figura 73: Aplicar Filtro

Dica: Os filtros podem ser salvos para reutilização em futuros relatórios customizáveis.

O sistema fornece algumas possibilidades de customização dos relatórios através do menu de opções (Figura 74) inferior:

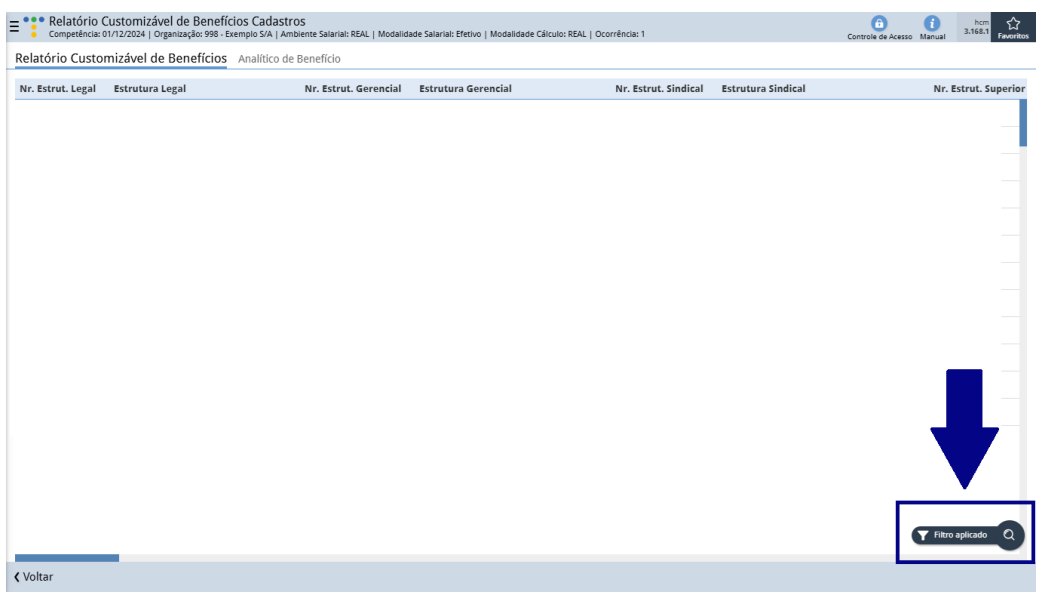

Figura 74: Opções

## 7.1 CRIAÇÃO DE FILTROS PERSONALIZADOS

1. Clique no ícone de Lupa (Figura 75) para criar um novo filtro.

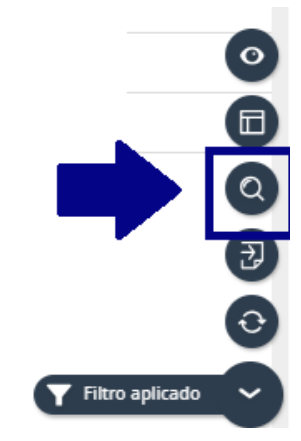

Figura 75: Lupa

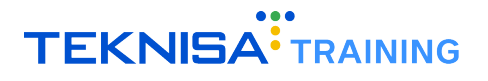

2. Utilize o filtro original ou configure um novo filtro através do ícone Configuração (Figura 76):

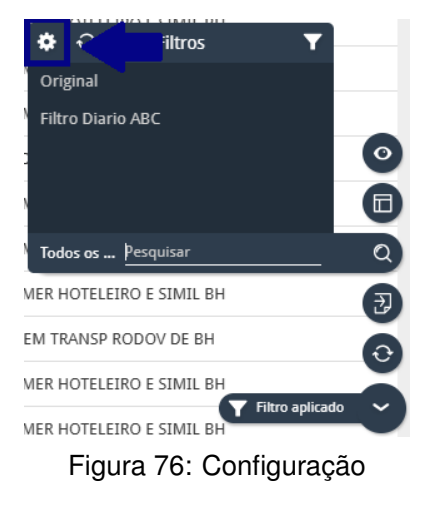

3. Clique em Adicionar (Figura 77) para criar um layout personalizado.

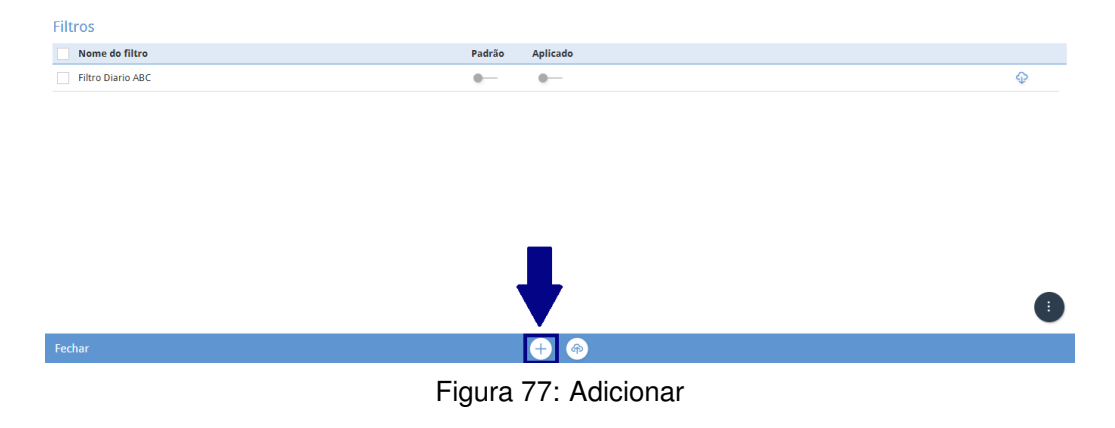

4. Preencha o formulário (Figura 78) de filtro de acordo com as informações que devem ser segmentadas:

| Filtrar             |              |               |                  |
|---------------------|--------------|---------------|------------------|
| Nome do filtro 🕄    |              |               |                  |
| Ne Film Relde       |              |               |                  |
| Vínculos            | Benefícios   | Beneficiários |                  |
| Ativos 🗸            | Ativos       | ✓ Ativos      | ~                |
| Estrutura Legal     | Estrutura Ge | rencial       |                  |
|                     | ¢2           |               | ¢2               |
| Estrutura Sindical  | Tipo Hierarq | uia           |                  |
|                     | R Pesquisar  |               | Q                |
| Estrutura Superior  | Tipo Periodo |               |                  |
|                     | Q            |               | ~                |
| Lista de Benefícios | Tipo de Bene | fício         |                  |
|                     | ¢.           |               | Q.               |
|                     | · · ·        | •             | Colore e Aulton  |
| ¢ voitar            |              |               | Salvar e Aplicar |

Figura 78: Campos

- Defina um nome para o filtro.
- · Preencha os critérios desejados, como:
  - Vínculos ativos, benefícios ativos ou beneficiários ativos.
  - Estruturas legais ou gerenciais específicas.

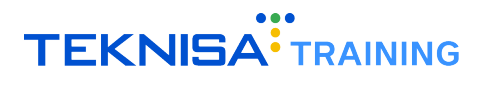

- Tipo de período (ex.: diário).
- 5. Salve o filtro para utilizá-lo em relatórios futuros em Salvar e Aplicar (Figura 79).

| Filtrar             |            |                     |               |                  |
|---------------------|------------|---------------------|---------------|------------------|
| Nome do filtro O    |            |                     |               |                  |
|                     |            |                     |               |                  |
| ✓ Filter fields     |            |                     |               |                  |
| Vínculos            | Benefícios |                     | Beneficiários |                  |
| Ativos 🗸            | Ativos     | ~                   | Ativos        | $\vee$           |
| Estrutura Legal     |            | Estrutura Gerencial |               |                  |
|                     | Ŕ          |                     |               | Ŕ                |
| Estrutura Sindical  |            | Tipo Hierarquia     |               |                  |
|                     | ¢.         | Pesquisar           |               | Q                |
| Estrutura Superior  |            | Tipo Periodo        |               |                  |
|                     | Q          |                     |               | <u>/</u> /       |
| Lista de Benefícios |            | Tipo de Benefício   |               |                  |
|                     | ¢2         |                     |               | R                |
|                     |            |                     |               |                  |
| <b>∢</b> Voltar     |            |                     |               | Salvar e Aplicar |

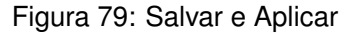

## 7.2 CONFIGURAÇÃO DE LAYOUT

1. Clique em Layout (Figura 80) para acessar as opções de personalização.

| Н |                 |           |
|---|-----------------|-----------|
|   |                 | $(\circ)$ |
|   |                 |           |
| Н | 1.11.1          | Q)        |
| Н |                 | Ð         |
|   |                 | $\odot$   |
|   | Filtro aplicado | <b>N</b>  |
| н |                 | -         |

Figura 80: Layout

2. Utilize o layout original ou configure um novo layout através do ícone **Configuração** (Figura 81):

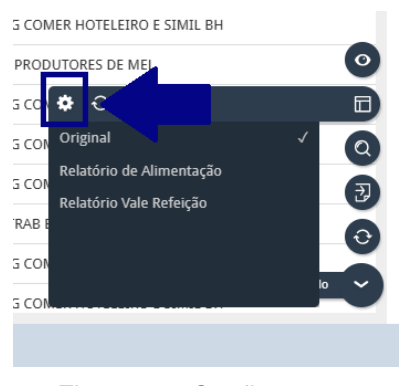

Figura 81: Configuração

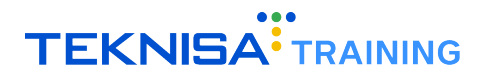

3. Clique em Adicionar (Figura 82) para criar um layout personalizado.

| Layouts                  |                      |   |
|--------------------------|----------------------|---|
| Nome do layout           | Padrão Aplicado      |   |
| Relatório de Alimentação | 0- 0-                | Ŷ |
| Relatório Vale Refeição  | 0- 0-                | Ŷ |
|                          |                      |   |
|                          |                      |   |
|                          |                      |   |
|                          |                      |   |
|                          |                      |   |
|                          | -                    |   |
|                          |                      |   |
|                          |                      |   |
| Fechar                   |                      |   |
|                          | Figura 82: Adicionar |   |

- 4. Defina um nome para o layout.
- 5. Selecione as colunas que serão exibidas no relatório.
- 6. Arraste colunas para dentro ou fora da área de trabalho conforme desejado ver Figura 83 e 84).

| Layout               |                          |                       |                      |                    |                        |                          |             |                   |                    |
|----------------------|--------------------------|-----------------------|----------------------|--------------------|------------------------|--------------------------|-------------|-------------------|--------------------|
|                      |                          |                       |                      |                    |                        |                          |             | Relatóri          | io Grid            |
| Nome do layout o     |                          |                       |                      |                    |                        |                          |             |                   |                    |
|                      |                          |                       |                      |                    |                        |                          |             |                   |                    |
| olunas agrupadas:    | Solte colunas aqui       |                       |                      | _                  |                        |                          |             |                   |                    |
| Nr. Estrut. Legal    | Estrutura Legal          | Nr. Estrut. Gerencial | Estrutura Gerencial  | Nr. Estrut. Sindi  | cal Estrutura Sindica  | al                       | Nr. Estrut. | Superior Tipo P   | eriodo             |
| 191003783            | EMPRESA DE FELICIDADE    | 191003785             | EMPRESA DE FELICIDAD | DE 20              | SIN EMPREG CON         | IER HOTELEIRO E SIMIL B  | 4           | Mensa             | d                  |
| 39                   | ORGANIZACOES EAD LIDA    | 47                    | OPERACIONAL          | 20                 | SIN EMPREG CON         | IER HOTELEIRO E SIMIL BI | 1           | Mensa             | 1                  |
| olunas invisíveis: 🔇 | Beneficiários Benefic    | cios Estrutura Gerenc | ial Estrutura Legal  | Estrutura Sindical | Estrutura Superior     | Lista de Benefícios      | Matrícula M | Matrícula eSocial |                    |
| lipo de Benefício    | Tipo Hierarquia Vínculos | Vínculos              |                      |                    |                        |                          |             |                   |                    |
|                      |                          |                       |                      |                    |                        |                          |             |                   |                    |
|                      |                          |                       |                      |                    |                        |                          |             |                   |                    |
|                      |                          |                       |                      |                    |                        |                          |             |                   |                    |
| . 1.                 |                          |                       |                      |                    |                        |                          |             | e 1               |                    |
| roitar               |                          |                       |                      |                    |                        |                          |             | Salva             | ar e Aplic         |
|                      |                          | -                     |                      | • •                | <u> </u>               |                          |             |                   |                    |
|                      |                          | Г                     | riyura os.           | Anasie             | e Solle                |                          |             |                   |                    |
|                      |                          |                       |                      |                    |                        |                          |             |                   |                    |
|                      |                          |                       |                      |                    |                        |                          |             |                   |                    |
|                      |                          |                       |                      |                    |                        |                          |             |                   |                    |
|                      |                          |                       |                      |                    |                        |                          |             |                   |                    |
| ayout                |                          |                       |                      |                    |                        |                          |             |                   |                    |
|                      |                          |                       |                      |                    |                        |                          |             | Relatóri          | io Grid            |
| Nome do layout 🕫     |                          |                       |                      |                    |                        |                          |             | _                 |                    |
|                      |                          |                       |                      |                    |                        |                          |             |                   |                    |
| olunas agrupadas:    | Solte colunas aqui       |                       |                      |                    |                        |                          |             |                   |                    |
| Nr. Estrut. Lega     | Estrutura Legal          | Estrutura Gerencial   | Nr. Estrut. Sindical | Estrutura Sindical | 1                      | Nr. Estrut. Superior     | Tipo Period | o Nr. Beneficio   | Benefí             |
| 191003783            | EMPRESA DE FELICIDADE    | EMPRESA DE FELICIDAD  | E 20                 | SIN EMPREG COME    | R HOTELEIRO E SIMIL BI | 1                        | Mensal      | 54                | ALELO              |
| 39                   | ORGANIZACOES EAD LTDA    | OPERACIONAL           | 20                   | SIN EMPREG COME    | R HOTELEIRO E SIMIL BH | 4                        | Mensal      | 8                 | CESTA              |
|                      |                          |                       | _                    |                    |                        |                          |             |                   |                    |
| olunas invisíveis: 🔇 | 2 Beneficiários Benefí   | cios Estrutura Gerenc | ial Estrutura Legal  | Estrutura Sindical | Estrutura Superior     | Lista de Benefícios      | Matrícula I | Matrícula eSocial |                    |
| Nr. Estrut. Gerencia | I Tipo de Benefício Tipo | Hierarquia Vínculos   | Vinculos             |                    |                        |                          |             |                   |                    |
|                      |                          |                       |                      |                    |                        |                          |             |                   |                    |
|                      |                          |                       |                      |                    |                        |                          |             |                   |                    |
|                      |                          |                       |                      |                    |                        |                          |             |                   |                    |
| Voltar               |                          |                       |                      |                    |                        |                          |             |                   | 1                  |
|                      |                          |                       |                      |                    |                        |                          |             | Salv              | ar e Ap <u>lic</u> |
|                      |                          |                       |                      |                    |                        |                          |             | Salv              | ar e Aplic         |

Figura 84: Arraste e Solte

• **Exemplo:** Mantenha campos como estrutura sindical, tipo de benefício, nome do benefício, e exclua colunas desnecessárias.

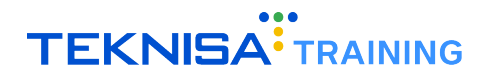

7. Clique em Salvar e Aplicar (Figura 85) para ativar o layout configurado.

| Nome do layout 🕄      |                                      |            |                      |                      |                    |                        |                      |              | Relatório        | Grid    |
|-----------------------|--------------------------------------|------------|----------------------|----------------------|--------------------|------------------------|----------------------|--------------|------------------|---------|
| olunas agrupadas: S   | olte colunas aqui<br>Estrutura Legal | Es         | trutura Gerencial    | Nr. Estrut. Sindical | Estrutura Sindical |                        | Nr. Estrut. Superior | Tipo Periodo | Nr. Beneficio    | Benefíc |
| 191003783             | EMPRESA DE FELICIO                   | ADE EN     | IPRESA DE FELICIDADE | 20                   | SIN EMPREG COME    | R HOTELEIRO E SIMIL BH |                      | Mensal       | 54               | ALELO - |
| 39                    | ORGANIZACOES EAD                     | LTDA OI    | PERACIONAL           | 20                   | SIN EMPREG COME    | R HOTELEIRO E SIMIL BH |                      | Mensal       | 8                | CESTA   |
| olunas invisíveis: 🔍  | Beneficiários                        | Benefícios | Estrutura Gerencial  | Estrutura Legal      | Estrutura Sindical | Estrutura Superior     | Lista de Benefícios  | Matrícula M  | atrícula eSocial | _       |
| Nr. Estrut. Gerencial | Tipo de Benefício                    | Tipo Hie   | rarquia Vinculos     | Vínculos             |                    |                        |                      |              |                  |         |
|                       |                                      |            |                      |                      |                    |                        |                      |              |                  |         |
|                       |                                      |            |                      |                      |                    |                        |                      |              |                  |         |
|                       |                                      |            |                      |                      |                    |                        |                      |              |                  |         |

Figura 85: Salvar e Aplicar

#### 7.2.1 Formato do Relatório

• Escolha entre os formatos Grid (paisagem) ou Folha de Dados (retrato) (Figura 86).

| Layout                |                   |            |                |           |                      |                    |                        |                      |           | _                |                 |
|-----------------------|-------------------|------------|----------------|-----------|----------------------|--------------------|------------------------|----------------------|-----------|------------------|-----------------|
| Nome do layout 🕄      |                   |            |                |           |                      |                    |                        |                      |           | Rela             | iório Grid      |
| Colunas agrupadas: S  | olte colunas aqui |            |                |           |                      |                    |                        |                      |           | -                |                 |
| Nr. Estrut. Legal     | Estrutura Legal   | Es         | trutura Geren  | cial      | Nr. Estrut. Sindical | Estrutura Sindical |                        | Nr. Estrut. Superior | Tipo Per  | iodo Nr. Benefic | i enefício      |
| 191003783             | EMPRESA DE FELICI | DADE EN    | IPRESA DE FELI | ICIDADE   | 20                   | SIN EMPREG COME    | R HOTELEIRO E SIMIL BH | 4                    | Mensal    | 54               | ALELO -         |
| 39                    | ORGANIZACOES EA   | D LTDA O   | PERACIONAL     |           | 20                   | SIN EMPREG COME    | R HOTELEIRO E SIMIL BH | 4                    | Mensal    | 8                | CESTA B/        |
|                       |                   |            |                |           |                      |                    |                        |                      |           |                  |                 |
| Colunas invisíveis: 🔍 | Beneficiários     | Benefícios | Estrutura G    | Serencial | Estrutura Legal      | Estrutura Sindical | Estrutura Superior     | Lista de Benefícios  | Matrícula | Matrícula eSocia | L               |
| Nr. Estrut. Gerencial | Tipo de Benefício | Tipo Hie   | rarquia Vír    | iculos    | Vínculos             |                    |                        |                      |           |                  |                 |
|                       |                   |            |                |           |                      |                    |                        |                      |           |                  |                 |
|                       |                   |            |                |           |                      |                    |                        |                      |           |                  |                 |
|                       |                   |            |                |           |                      |                    |                        |                      |           |                  |                 |
|                       |                   |            |                |           |                      |                    |                        |                      |           |                  |                 |
| 🕻 Voltar              |                   |            |                |           |                      |                    |                        |                      |           |                  | alvar e Aplicar |
|                       |                   |            |                |           |                      |                    |                        |                      |           |                  |                 |
|                       |                   |            | г              | -:        |                      |                    | Deletáni               | -                    |           |                  |                 |

Figura 86: Formatos Relatório

• Pré-visualize (Figura 87) o relatório no formato desejado em PDF antes de exportar.

| Layout                                 |                                      |                                                                   |                                                             |                                        |                                                                        | 鄧 Pré-visualizar Relatório | Relatório Grid   |
|----------------------------------------|--------------------------------------|-------------------------------------------------------------------|-------------------------------------------------------------|----------------------------------------|------------------------------------------------------------------------|----------------------------|------------------|
| Colunas agrupadas: Solte colunas aqui  | (J)                                  | Relatório Ci                                                      | ustomizável de Benef                                        | icios                                  | Base 1                                                                 | 7                          |                  |
| Colunas invisíveis: Solte colunas aqui | NR. ESTRUT. LEGAL<br>191003783<br>30 | ESTRUTURA LEGAL<br>EMPRESA DE FELICIDADE<br>ORGANIZACOES EAD LTDA | ESTRUTURA GERENCIAL<br>EMPRESA DE FELICIDADE<br>OPERACIONAL | 00<br>NR. ESTRUT. SINDICAL<br>20<br>20 | Page: 1<br>101/2025. 17:52:44<br>ESTRUTURA<br>SIN EMPREG<br>SIN EMPREG |                            |                  |
| < Voltar                               |                                      |                                                                   |                                                             |                                        |                                                                        |                            | Salvar e Aplicar |
|                                        |                                      | Figura 87                                                         | : Pré-Vis                                                   | ualizar                                |                                                                        |                            |                  |

**Nota:** Combinações de filtros e layouts podem ser agrupadas através do ícone **Visões**, facilitando o uso recorrente de configurações específicas.

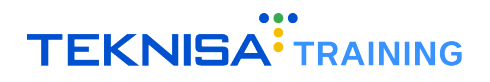

## 7.3 EXPORTAÇÃO DE RELATÓRIOS

1. Após aplicar o filtro e configurar o layout, clique em **Exportar** (Figura 88).

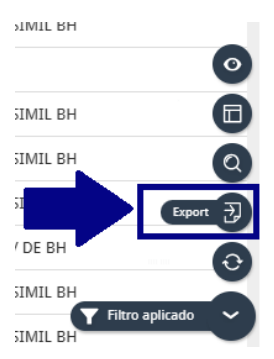

Figura 88: Exportar

- 2. Escolha o formato (Figura 89) desejado:
  - PDF: Exportação em formato paisagem ou retrato.
  - XLS ou CSV: Para edição e manipulação dos dados em planilhas.

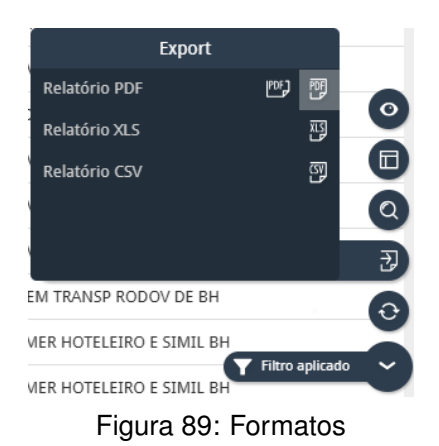

- 3. Conclua a exportação e faça o download do arquivo gerado.
- 4. Após a exportação do documento, revise os dados exibidos no relatório customizável.
- 5. Certifique-se de que os cálculos e informações correspondem aos critérios definidos no filtro.

## Integração e Exportação de Benefícios

A funcionalidade de integração e exportação de benefícios permite gerar relatórios e arquivos necessários para a concessão de benefícios e a integração eletrônica com prestadoras, como cartões de refeição, alimentação e transporte. Este processo organiza e padroniza os dados para serem enviados às empresas fornecedoras.

Navegue até: Início > Vales e Benefícios > Integração (Figura 90).

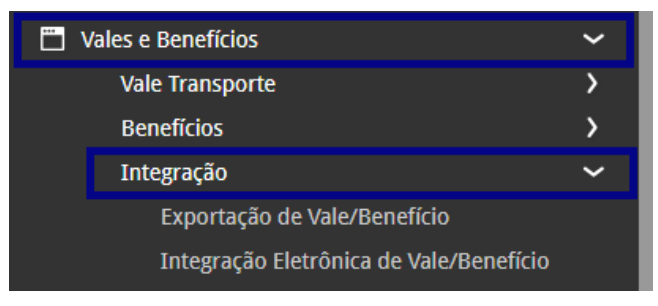

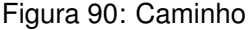

Na aplicação estarão os direcionamentos para as telas **Exportação de Vale/Benefício** e **Importação Eletrônica de Vale/Benefício**.

- Acesse o menu **Importação Eletrônica de Vale/Benefício** para realizar o cadastro de cartões e números de registro correspondentes.
- Selecione o menu Exportação de Vale/Benefício, onde estão disponíveis as opções de geração de relatórios e arquivos de integração.

### **8.1** CADASTRO DE CARTÃO

Na tela de **Integração Eletrônica de Vale e Benefício** (Figura 91), aplique os filtros necessários para listar as integrações existentes. **Exemplo:** Cartão de transporte, refeição ou alimentação.

| Competência: 01/12/ | trônica de Vale/Benefício<br>2024   Organização: 998 - Exemplo S/A   Ambiente S | Salarial: REAL   Modalidade Salaria | il: Efetivo   Modalidade Cálculo: REAL   O | corrência: 1      | Controle de Acesso Manual | hcm<br>3.168.1 Favorit |
|---------------------|---------------------------------------------------------------------------------|-------------------------------------|--------------------------------------------|-------------------|---------------------------|------------------------|
| Nr. Integração      | Tipo de Integração 🗼                                                            | Matrícula                           | Número (Cartão)                            | Tipo de Linha     |                           | Últ. Saldo             |
| 51                  | CARTÃO CULTURA                                                                  | 2022                                | 2022                                       |                   |                           | 0                      |
| 46                  | CARTÃO REFEIÇÃO                                                                 |                                     | 12345678                                   | Integração        |                           | 0                      |
| 4                   | CARTÃO TRANSPORTE                                                               | 4321                                | 12345                                      | Integração        |                           | 56,00                  |
| 6                   | CARTÃO TRANSPORTE                                                               | 353                                 | 06850002723498                             | Cartão Transfácil |                           | 159,15                 |
| 7                   | CARTÃO TRANSPORTE                                                               | 8965                                | 06850002723591                             | Cartão Transfácil |                           | 146,92                 |
| 8                   | CARTÃO TRANSPORTE                                                               | 3678                                | 06850002723595                             | Cartão Transfácil |                           | 230,85                 |
| 9                   | CARTÃO TRANSPORTE                                                               | 9963                                | 06850002734042                             | Cartão Transfácil |                           | 137,97                 |
| 9                   | CARTÃO TRANSPORTE                                                               |                                     | 06850002734042                             | Cartão Transfácil |                           | 137,97                 |
| 10                  | CARTÃO TRANSPORTE                                                               | 8796                                | 06850002734075                             | Cartão Transfácil |                           | 229,95                 |
| 10                  | CARTÃO TRANSPORTE                                                               |                                     | 06850002734075                             | Cartão Transfácil |                           | 229,95                 |
| 11                  | CARTÃO TRANSPORTE                                                               |                                     | 06850002734076                             | Cartão Transfácil |                           | 190,35                 |
| 12                  | CARTÃO TRANSPORTE                                                               |                                     | 06850002734145                             | Cartão Transfácil |                           | 153,45                 |
| 13                  | CARTÃO TRANSPORTE                                                               |                                     | 06850002833368                             | Cartão Transfácil |                           | 3,15                   |
| 14                  | CARTÃO TRANSPORTE                                                               |                                     | 06850002850314                             | Cartão Transfácil |                           | 147,81                 |
| 15                  | CARTÃO TRANSPORTE                                                               |                                     | 06850002865341                             | Cartão Transfácil |                           | 151,42                 |
| 16                  | CARTÃO TRANSPORTE                                                               |                                     | 06850002865355                             | Cartão Transfácil |                           | 121,                   |
| Voltar              |                                                                                 |                                     | •                                          |                   |                           | Açõe                   |

Figura 91: Integração Eletrônica Vale-Ben

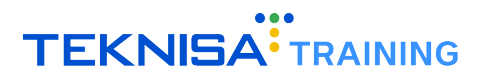

1. Clique em Adicionar (Figura 92) para registrar uma nova integração.

| 13 CARTAO TRAN  | ISPORTE | 06850002833368 | Cartão Transfácil | 3,15   |
|-----------------|---------|----------------|-------------------|--------|
| 14 CARTÃO TRAN  | ISPORTE | 6850002850314  | Cartão Transfácil | 147,81 |
| 15 CARTÃO TRAN  | ISPORTE | 50002865341    | Cartão Transfácil | 151,42 |
| 16 CARTÃO TRAN  | ISPORTE | 06850002865355 | Cartão Transfácil | 121,5  |
| <b>〈</b> Voltar | Adic    | cionar .       |                   | Ações  |

Figura 92: Adicionar

2. Verifique os dados para o vínculo para registro no formulário (Figura 93).

| E Integração Eletrôni | ica de Vale/Benet<br>Organização: 998 - Exer | ÍCÍO<br>nplo S/A   Ambiente Salarial: REAL   Modalidade Salarial: Efetive | )   Modalidade Cálculo: REAI | Ocorrência: 1        | Controle de Acesso Manual | hcm<br>3.168.1<br>Favoritos |
|-----------------------|----------------------------------------------|---------------------------------------------------------------------------|------------------------------|----------------------|---------------------------|-----------------------------|
| Nr. Integração        | Tipo de Integra                              | Integração Eletrônica de Vale/Benefício                                   |                              |                      |                           |                             |
| 51                    | CARTÃO CULTUR                                | Nr. Integração                                                            | 🗸 Ativo                      |                      | Reserva                   |                             |
| 46                    | CARTÃO REFEIÇ                                | Data Início 🛛                                                             |                              | Data Final           |                           | -                           |
| 4                     | CARTÃO TRANSF                                | Competência 9                                                             | 100                          | Tino de Integração 😫 |                           |                             |
| 6                     | CARTÃO TRANSF                                | 01/12/2024                                                                | ×                            | Pesquisar            |                           | Q                           |
| 7                     | CARTÃO TRANSF                                | Matrícula                                                                 |                              | Número (Cartão) 😉    |                           |                             |
| 8                     | CARTÃO TRANSF                                | Tino de Linha                                                             |                              | Formato              |                           |                             |
| 9                     | CARTÃO TRANSF                                | Pesquisar                                                                 | Q                            |                      |                           |                             |
| 9                     | CARTÃO TRANSI                                | Data Última Utilização                                                    |                              | Últ. Saldo           | Múltiplo Recarga          |                             |
| 10                    | CARTÃO TRANSF                                | Estrutura Logal                                                           |                              |                      |                           |                             |
| 10                    | CARTÃO TRANSF                                | Pesquisar                                                                 |                              |                      |                           | Q                           |
| 11                    | CARTÃO TRANSF                                |                                                                           |                              |                      |                           |                             |
| 12                    | CARTÃO TRANSF                                |                                                                           |                              |                      |                           |                             |
| 13                    | CARTÃO TRANSF                                |                                                                           |                              |                      |                           |                             |
| 14                    | CARTÃO TRANSF                                |                                                                           |                              |                      |                           |                             |
| 15                    | CARTÃO TRANSF                                |                                                                           |                              |                      |                           |                             |
| Cancelar              |                                              |                                                                           |                              |                      |                           | Salvar                      |

Figura 93: Formulário

#### **Campos Obrigatórios:**

- Data de início e data de competência da concessão.
- Tipo de cartão ou integração (ex.: cartão refeição).
- Número do cartão concedido.
- Tipo de linha e integração entre o cartão e a tela de exportação.

#### **Campos Opcionais:**

- Número de matrícula para controle interno.
- Formato do cartão.

**Nota:** Data de última utilização, último saldo, múltiplo de recarga e estrutura legal (preenchidos após a primeira carga via webservice).

3. Após revisar ou preencher os dados, clique em Salvar (Figura 94).

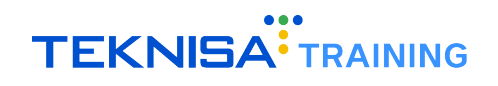

| Integração Elet | rônica de Vale/Benefí<br>1024   Organização: 998 - Exem | CIO<br>plo S/A   Ambiente Salarial: REAL   Modalidade Salarial: Efetive | Modalidade Cálculo: REAL | Ocorrência: 1     | Controle de Acesso Manual |
|-----------------|---------------------------------------------------------|-------------------------------------------------------------------------|--------------------------|-------------------|---------------------------|
| Nr. Integração  | Tipo de Integra                                         | Integração Eletrônica de Vale/Benefício                                 |                          |                   |                           |
| 51              | CARTÃO CULTUR                                           | Nr. Integração                                                          | 🗸 Ativo                  |                   | Reserva                   |
| 46              | CARTÃO REFEIÇ                                           | Data Início 🛛                                                           |                          | Data Final        |                           |
| 4               | CARTÃO TRANSF                                           |                                                                         | 自                        |                   |                           |
| 6               | CARTÃO TRANSF                                           | Competència 😌<br>01/12/2024                                             | ×                        | Pesquisar         | Q                         |
| 7               | CARTÃO TRANSE                                           | Matrícula                                                               |                          | Número (Cartão) 오 |                           |
| 8               | CARTÃO TRANSI                                           | Tino de Linha                                                           |                          | Formato           |                           |
| 9               | CARTÃO TRANSF                                           | Pesquisar                                                               | Q                        | Formato           |                           |
| 9               | CARTÃO TRANSF                                           | Data Última Utilização                                                  | <b></b>                  | Últ. Saldo        | Múltiplo Recarga          |
| 10              | CARTÃO TRANSF                                           | Estrutura Legal                                                         |                          |                   |                           |
| 10              | CARTÃO TRANSI                                           | Pesquisar                                                               |                          |                   | Q                         |
| 11              | CARTÃO TRANSF                                           |                                                                         |                          |                   |                           |
| 12              | CARTÃO TRANSI                                           |                                                                         |                          |                   |                           |
| 13              | CARTÃO TRANSF                                           |                                                                         |                          |                   |                           |
| 14              | CARTÃO TRANSF                                           |                                                                         |                          |                   |                           |
| 15              | CARTÃO TRANSF                                           |                                                                         |                          |                   |                           |
|                 |                                                         |                                                                         |                          |                   | Salvar                    |

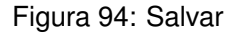

## 8.2 EXPORTAÇÃO DE BENEFÍCIOS

Acesse a tela de **Exportação de Vale/Benefício** (Figura 95) para gerar arquivos utilizados para a compra de vale-transporte junto a determinadas operadoras em layouts previamente definidos no sistema.

| Exportação de Vale/Benefício<br>Competência: 01/12/2024   Organização: 998 - Exemplo | o S/A   Ambiente Salarial: REAL   Modalidade Salarial: Efetivo   Modalidade Cálculo: REAL   Ot | corrênc Controle de Acesso Manual | hcm<br>3.168.1<br>Favority |
|--------------------------------------------------------------------------------------|------------------------------------------------------------------------------------------------|-----------------------------------|----------------------------|
| elatórios                                                                            |                                                                                                |                                   |                            |
|                                                                                      |                                                                                                |                                   | R                          |
|                                                                                      |                                                                                                |                                   |                            |
|                                                                                      |                                                                                                |                                   |                            |
|                                                                                      |                                                                                                |                                   |                            |
|                                                                                      |                                                                                                |                                   |                            |
|                                                                                      |                                                                                                |                                   |                            |
|                                                                                      |                                                                                                |                                   |                            |
|                                                                                      |                                                                                                |                                   |                            |
|                                                                                      |                                                                                                |                                   |                            |
|                                                                                      |                                                                                                |                                   |                            |
|                                                                                      |                                                                                                |                                   |                            |
|                                                                                      |                                                                                                |                                   |                            |
|                                                                                      |                                                                                                |                                   |                            |
|                                                                                      |                                                                                                |                                   |                            |
|                                                                                      |                                                                                                |                                   |                            |
|                                                                                      |                                                                                                |                                   |                            |
|                                                                                      |                                                                                                |                                   |                            |
|                                                                                      |                                                                                                |                                   |                            |
|                                                                                      |                                                                                                |                                   |                            |
|                                                                                      |                                                                                                |                                   |                            |
|                                                                                      |                                                                                                |                                   |                            |
|                                                                                      |                                                                                                |                                   |                            |
|                                                                                      |                                                                                                |                                   |                            |
|                                                                                      |                                                                                                |                                   |                            |
| h                                                                                    | ۵                                                                                              |                                   |                            |
| Ditar                                                                                | <b>v</b>                                                                                       | (                                 | perar Kelatori             |

Figura 95: Exportação

1. Selecione o layout de entrega da empresa fornecedora de benefícios através do campo **Relatório** (Figura 96).

| Exportação de Vale/Benefício<br>competência: 01/12/2024   Organização: 998 - Exemplo S/A   Ambiente Salaríal: REAL   Modalidade Salaríal: Efetivo   Modalidade Cálculo: REAL   Ocorrê | nc Controle de Acesso | i<br>Manual | hcm<br>3.168.1 Favoritos |
|----------------------------------------------------------------------------------------------------|-----------------------|-------------|--------------------------|
| Relatórios                                                                                                    |                       |             | ¢Q.                      |
|                                                                                                    |                       |             | 4.                       |

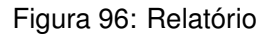

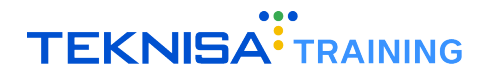

2. Preencha os campos (Figura 97) solicitados para referência do documento:

| Exportação de Vale/Benefício<br>Competência: 01/12/2024   Organização: 998 - Exemplo S/A   Amb | iente Salarial: REAL   Modalic | ade Salarial: Efetivo   Modalidade Cálculo: REAL   Ocorrênc Controle de Acesso Mar | hcm<br>3.168.1 Favori |
|------------------------------------------------------------------------------------------------|--------------------------------|------------------------------------------------------------------------------------|-----------------------|
| Relatórios                                                                                     |                                |                                                                                    |                       |
| × Alelo Benefícios                                                                             |                                |                                                                                    | Q                     |
| Parâmetros                                                                                     |                                |                                                                                    |                       |
| Data de Competência Inicial 😂                                                                  |                                | Data de Competência Final                                                          |                       |
| 01/12/2024                                                                                     | ×                              |                                                                                    |                       |
| Estrutura Legal                                                                                |                                |                                                                                    |                       |
| Pesquisar                                                                                      |                                |                                                                                    | Q                     |
| Estrutura responsável para identificação da integração ent                                     | tre HCM e o Alelo 😂            |                                                                                    |                       |
| Pesquisar                                                                                      |                                |                                                                                    | Q                     |
| Estrutura Gerencial                                                                            |                                |                                                                                    |                       |
| Pesquisar                                                                                      |                                |                                                                                    | Q                     |
| Vínculo                                                                                        |                                |                                                                                    |                       |
|                                                                                                |                                |                                                                                    | Ŕ                     |
| Responsável pelo Recebimento 😂                                                                 |                                |                                                                                    |                       |
| Pesquisar                                                                                      |                                |                                                                                    | Q                     |
| Beneficio 😂                                                                                    |                                |                                                                                    |                       |
|                                                                                                |                                |                                                                                    | Q                     |
| Número do Contrato 😂                                                                           |                                | Tipo de Integração 🛇                                                               |                       |
|                                                                                                |                                | Pesquisar                                                                          | Q                     |
| ( Voltar                                                                                       | Enviar p                       | ara Assinatura                                                                     | Gerar Relatóri        |

Figura 97: Campos

- Data de competência: Utilizada para a concessão atual.
- Estrutura legal: CNPJ da estrutura vinculada ao colaborador.
- Estrutura responsável: Estrutura que gerencia o benefício.
- Benefício: Escolha o benefício a ser exportado (ex.: vale-refeição).
- · Contrato: Insira o número do contrato fornecido pela prestadora.
- Tipo de integração: Relacione ao tipo de cartão (ex.: cartão refeição).
- Vínculo: Informe o vínculo do colaborador participante.

#### 8.2.1 Geração do Relatório

1. Clique em Gerar Relatório (Figura 98) para processar os dados.

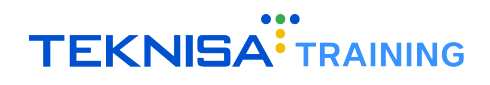

| <ul> <li>Competência: 01/12/2024   Organização: 998 - Exemplo S//</li> </ul> | 4   Ambiente Salarial: REAL   Modalidade Salarial: Efetivo   Modalidade Cálculo: REAL   Ocorrênc Control | le de Acesso Manual 3.168.1 |
|------------------------------------------------------------------------------|----------------------------------------------------------------------------------------------------|-----------------------------|
| Relatórios                                                                   |                                                                                                    |                             |
| × Alelo Benefícios                                                           |                                                                                                    | C                           |
| arâmetros                                                                    |                                                                                                    |                             |
| Data de Competência Inicial 😂                                                | Data de Competência Final                                                                                |                             |
| 01/12/2024                                                                   | ×                                                                                                    | Ê                           |
| Estrutura Legal                                                              |                                                                                                    |                             |
| Pesquisar                                                                    |                                                                                                    |                             |
| Estrutura responsável para identificação da integraç                         | jão entre HCM e o Alelo 😂                                                                                |                             |
| Pesquisar                                                                    |                                                                                                    |                             |
| Estrutura Gerencial                                                          |                                                                                                    |                             |
| Pesquisar                                                                    |                                                                                                    |                             |
| Vínculo                                                                      |                                                                                                    |                             |
| Resnonsável nelo Recehimento 🖸                                               |                                                                                                    | C                           |
| Pesquisar                                                                    |                                                                                                    |                             |
| Beneficio 😂                                                                  |                                                                                                    |                             |
|                                                                              |                                                                                                    |                             |
| Número do Contrato 😂                                                         | Tipo de Integração 😂                                                                                     |                             |
|                                                                              | Pesquisar                                                                                                |                             |
| Voltar                                                                       | 0                                                                                                    | Gerar Rela                  |

Figura 98: Gerar Relatório

- 2. O sistema apresentará:
  - Resumo do arquivo de exportação, incluindo CNPJ e vínculos participantes.
  - Link para download do arquivo de layout de benefícios.

#### Nota:

- 1. O arquivo gerado contém caracteres padronizados para leitura pelo sistema da prestadora de serviços.
- 2. O layout deve ser carregado diretamente no portal da empresa fornecedora.